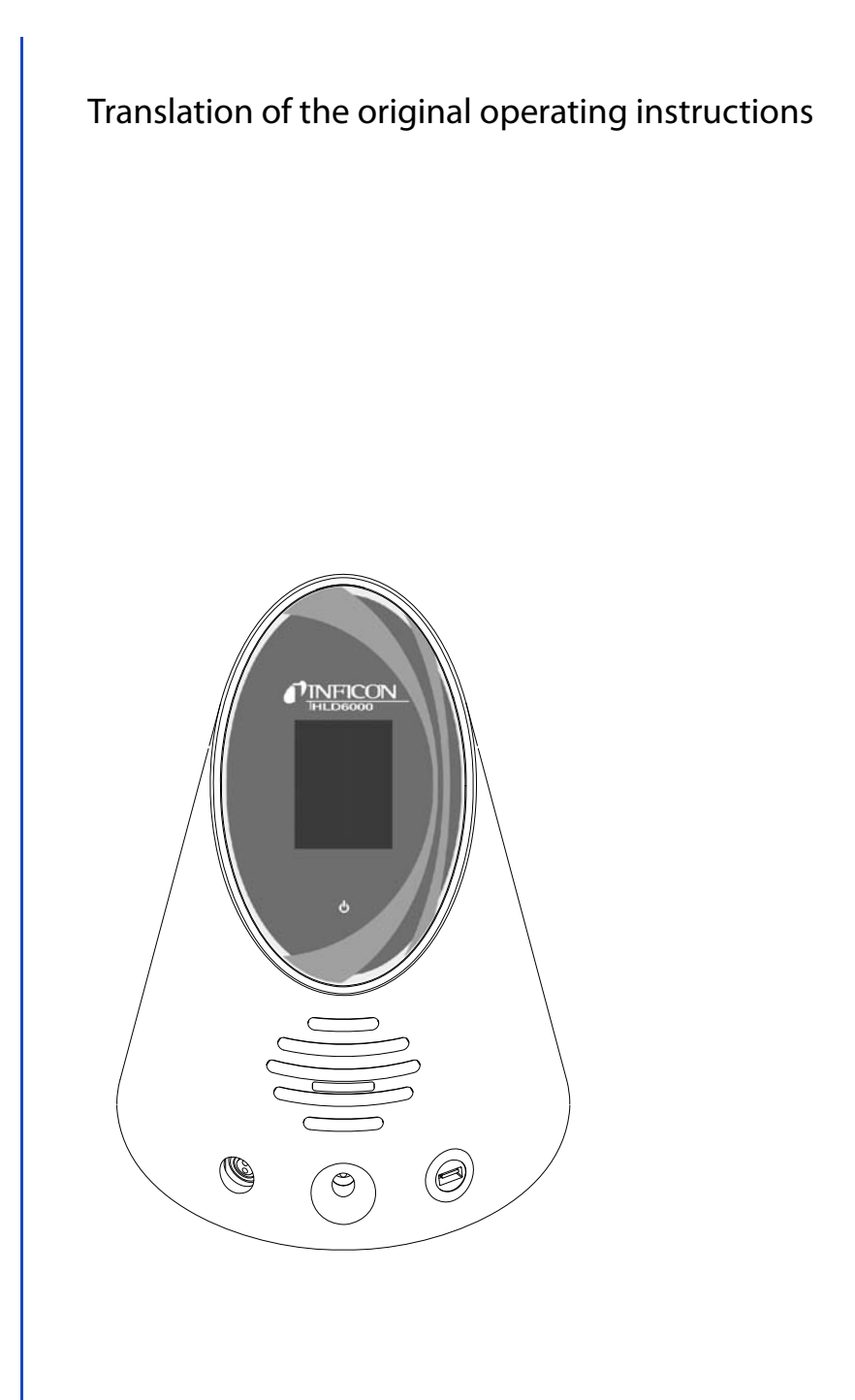

# HLD6000

Leak detector

Order no.: 510-025, 510-027, 510-028

from software version: 1.11

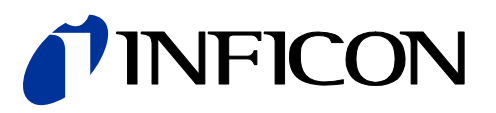

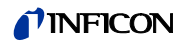

No part of this manual may be reprinted, translated or duplicated without the expressed written consent of INFICON GmbH.

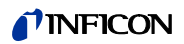

# Table of Contents

| 1     | About these instructions                        | 7  |
|-------|-------------------------------------------------|----|
| 1.1   | Target groups                                   | 7  |
| 1.2   | Other applicable documents                      | 7  |
| 1.3   | Displaying information                          | 7  |
| 1.3.1 | Warnings                                        | 7  |
| 2     | Safety                                          | 9  |
| 2.1   | Intended use                                    |    |
| 2.2   | Owner requirements                              |    |
| 2.3   | Operator requirements                           |    |
| 2.4   | Dangers                                         | 10 |
| 3     | Shipment, Transport, Storage                    | 11 |
| 4     | Description                                     |    |
| 4.1   | Function                                        |    |
| 4.2   | Basic unit                                      | 14 |
| 4.3   | Sniffer line                                    |    |
| 4.4   | Technical data                                  | 17 |
| 5     | Installation                                    | 23 |
| 5.1   | Setup                                           | 23 |
| 5.2   | Sniffer line                                    | 23 |
| 5.2.1 | Connecting the sniffer line                     |    |
| 5.2.2 | Exchanging the sniffer line                     |    |
| 5.3   | Sniffer tip                                     | 24 |
| 5.3.1 | Replacing the sniffer tip                       | 24 |
| 5.3.2 | Using the water conservation sniffer tip        | 25 |
| 5.3.3 | Use flexible sniffer tips                       |    |
| 5.3.4 | Using an extension hose for a sniffer tip       |    |
| 5.4   | Insert or replace a COOL-Check calibration leak |    |
| 5.5   | Connecting to the power supply system           |    |
| 5.6   | Using a USB stick                               |    |
| 5.7   | Connecting a PC                                 | 27 |
| 6     | Operation                                       | 29 |
| 6.1   | Switching on the device                         |    |
| 6.2   | Operating the device                            |    |
| 6.2.1 | Structure of the touch screen                   |    |
| 6.2.2 | Measurement display elements                    |    |
| 6.2.3 | Display on the sniffer line                     |    |
| 6.3   | Basic settings                                  |    |
| 6.3.1 | Setting the language                            |    |
| 6.3.2 | Setting date and time                           |    |
| 6.3.3 | Adjust volume                                   |    |
| 6.3.4 | Setting auto standby                            |    |
| 6.3.5 | Setting the display                             |    |
|       |                                                 |    |

3

| 6.3.6    | Set time interval for calibration request                          |    |
|----------|--------------------------------------------------------------------|----|
| 6.3.7    | Switching the request for replacing filters on or off              |    |
| 6.3.8    | I/O module                                                         |    |
| 6.3.8.1  | Create a connection between the device and the I/O module          |    |
| 6.3.8.2  | Configuring analog outputs                                         |    |
| 6.3.8.3  | Setting the upper scale value for 10 V of the analog output        |    |
| 6.3.8.4  | Setting up the I/O module protocol                                 |    |
| 6.3.8.5  | Configuring PLC outputs                                            |    |
| 6.3.8.6  | Configuring PLC inputs                                             |    |
| 6.3.8.7  | Setting the interface unit                                         |    |
| 6.3.9    | Set up scope of error messages                                     |    |
| 6.3.10   | Access to the settings                                             |    |
| 6.3.10.1 | Protecting settings via PIN assign                                 |    |
| 6.3.10.2 | Switching between "supervisor" and "operator" modes                |    |
| 6.3.10.3 | Changing parameter access levels                                   |    |
| 6.3.11   | Save parameters                                                    |    |
| 6.3.12   | Load parameters                                                    |    |
| 6.4      | Settings for the measurements                                      |    |
| 6.4.1    | Setting setpoints                                                  |    |
| 6.4.2    | Setting up the sniffer probe                                       |    |
| 6.4.3    | Setting up an alarm profile for setpoints                          |    |
| 6.4.4    | Setting up the gas for the SMART sniffer line                      |    |
| 6.4.5    | Verifying R290 with the sniffer line for R600a/R290                |    |
| 6.4.6    | Calibration                                                        |    |
| 6.4.6.1  | Time and type of calibration                                       |    |
| 6.4.6.2  | Calibration with an internal COOL-Check                            |    |
| 6.4.6.3  | Calibration with an external calibration leak                      |    |
| 6.4.6.4  | Checking the calibration with an internal COOL-Check               |    |
| 6.4.7    | Measuring                                                          |    |
| 6.4.8    | Measured data                                                      |    |
| 6.4.8.1  | Recording measured data                                            |    |
| 6.4.8.2  | Evaluating measured data                                           |    |
| 6.4.8.3  | Transferring measured data from the internal memory to a USB stick |    |
| 6.4.8.4  | Deleting measured data                                             |    |
| 6.5      | Standby                                                            |    |
| 6.6      | Diagnosis                                                          |    |
| 6.7      | Calling up information about the device                            |    |
| 6.7.1    | Parameter list                                                     |    |
| 6.8      | Updating the software                                              |    |
| 6.8.1    | Updating the software of the basic unit                            |    |
| 6.8.2    | Updating the software of the operating unit                        |    |
| 6.8.3    | Updating the software of the sniffer line                          |    |
| 6.8.4    | Updating the software of the I/O module                            |    |
| 6.9      | Switching off the device                                           |    |
| 7        | Warning and error messages                                         | 55 |
| 8        | Maintenance                                                        | 61 |
| 8.1      | Basic unit                                                         | 61 |
| 8.1.1    | Replacing the filter plates                                        | 61 |

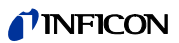

| 8.1.2 | Cleaning the calibration opening   | 62 |
|-------|------------------------------------|----|
| 8.1.3 | Replacing the fuses                | 62 |
| 8.1.4 | Cleaning the device                | 62 |
| 8.2   | Sniffer line                       | 63 |
| 8.2.1 | Replacing the filter holder        | 63 |
| 8.2.2 | Changing the filter block          | 64 |
| 8.3   | Sending for maintenance or repairs | 64 |
| 9     | Decommissioning the device         | 65 |
| 9.1   | Disposing of the device            | 65 |
| 9.2   | Sending in the device              | 65 |
| 10    | Appendix                           | 67 |
| 10.1  | Accessories and spare parts        | 67 |
| 10.2  | Menu trees                         | 68 |
| 10.3  | CE Declaration of Conformity       | 70 |
|       | Index                              | 73 |

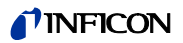

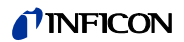

# 1 About these instructions

This document applies to the software version stated on the title page.

### 1.1 Target groups

These operating instructions are intended for the operator of the HLD6000 leak detector and for technically qualified personnel with experience in leak detection technology.

# 1.2 Other applicable documents

Interface description, document no. kira43e1-a

# **1.3** Displaying information

#### 1.3.1 Warnings

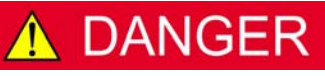

Imminent threat of danger resulting in death or severe injuries

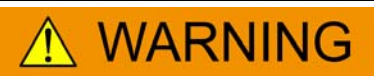

Dangerous situation potentially resulting in death or severe injuries

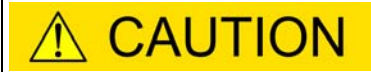

Dangerous situation resulting in minor injuries

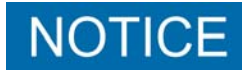

Dangerous situation resulting in damage to property or the environment

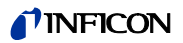

# 2 Safety

### 2.1 Intended use

The device is a leak detector for sniffer leak detection. Use the device to locate and quantify leaks on test objects. The HLD6000 sniffs for different gases depending on which sniffer line is connected. The following sniffer lines are available:

- SMART sniffer line for R22, R32, R134a, R404A, R407C, R410A, R1234yf and 3 additional gases from the selectable gases that are verifiable by the device.
- Sniffer line for R744 (CO<sub>2</sub>)
- Sniffer line for R600a and R290.

A test object always contains gas under overpressure. Check the exterior of the test objects for escaping gas using a sniffer line (sniffing method).

- You must install, operate and service the device only in compliance with these operating instructions.
- ► Adhere to the restrictions of use (see "4.4 Technical data", page 17).

#### Unauthorized use Do not suck up liquids with the device.

▶ Never hold the sniffer probe into liquids but sniff only for gases.

# 2.2 Owner requirements

| Safety conscious<br>operation | <ul> <li>Operate the device only when it is in technically perfect working order.</li> <li>Operate the device only as specified in a safety-conscious and hazard-conscious manner and in compliance with these operating instructions.</li> </ul>                            |
|-------------------------------|----------------------------------------------------------------------------------------------------|
|                               | <ul> <li>Comply with the following regulations and monitor their compliance:</li> </ul>                                                                                                    |
|                               | – Intended use                                                                                                    |
|                               | <ul> <li>Generally applicable safety and accident prevention regulations</li> </ul>                                                                                                    |
|                               | <ul> <li>International, national and local standards and guidelines</li> </ul>                                                                                                    |
|                               | <ul> <li>Additional provisions and regulations that are specific to the unit</li> </ul>                                                                                                    |
|                               | <ul> <li>Use only original parts or parts approved by the manufacturer.</li> </ul>                                                                                                    |
|                               | <ul> <li>Keep these operating instructions available at the equipment location.</li> </ul>                                                                                                    |
| Personnel qualifications      | <ul> <li>Allow only qualified service technicians to work with and on the device. The qualified<br/>service technicians must have received training on the device.</li> </ul>                                                                                                |
|                               | <ul> <li>Allow personnel in training to work with and on the device only under the supervision<br/>of trained qualified service technicians.</li> </ul>                                                                                                    |
|                               | Make sure that the authorized personnel have read and understood the operating<br>instructions and all other applicable documents, especially the information on safety,<br>maintenance and repairs, before starting work (see "1.2 Other applicable documents",<br>page 7). |
|                               | <ul> <li>Define the responsibilities, authorizations and supervision of personnel.</li> </ul>                                                                                                    |

# 2.3 Operator requirements

- Read, observe and follow the information in these operating instructions and the working instructions created by the owner, especially the safety instructions and warnings.
- ► Carry out any work only based on the complete operating instructions.
- If you have any questions regarding operation or maintenance that you cannot find answers to in these instructions, please contact INFICON customer service.

# 2.4 Dangers

| Dangers from electric<br>power       Considerable voltages arise inside the device. Touching parts where electrical voltage<br>applied can result in death. <ul> <li>Disconnect the device from the power supply prior to any installation and<br/>maintenance work. Make sure that the electric power supply cannot be reconnected<br/>without authorization.</li> <li>Contact of the sniffer tip with live parts may result in danger to life.</li> <li>Before starting the leak test, disconnect electrically operated test objects from the<br/>power supply. Make sure that the electric power supply cannot be reconnected.</li> </ul> | d               |
|----------------------------------------------------------------------------------------------------|-----------------|
| <ul> <li>Disconnect the device from the power supply prior to any installation and maintenance work. Make sure that the electric power supply cannot be reconnecte without authorization.</li> <li>Contact of the sniffer tip with live parts may result in danger to life.</li> <li>Before starting the leak test, disconnect electrically operated test objects from the power supply. Make sure that the electric power supply cannot be reconnected.</li> </ul>                                                                                                    | d               |
| <ul> <li>Contact of the sniffer tip with live parts may result in danger to life.</li> <li>Before starting the leak test, disconnect electrically operated test objects from the power supply. Make sure that the electric power supply cannot be reconnected.</li> </ul>                                                                                                    |                 |
| Before starting the leak test, disconnect electrically operated test objects from the new or supply. Make sure that the electric power supply cannot be reconnected.                                                                                                    |                 |
| without authorization.                                                                                                    |                 |
| The device contains electric components that can be damaged from high electric volta                                                                                                    | ge.             |
| <ul> <li>Before connecting the device to the power supply, make sure that the supply voltage<br/>specified on the device is the same as the local power supply.</li> </ul>                                                                                                    | je              |
| <b>Dangers from liquids</b> Liquids and chemical substances can damage the device.                                                                                                    |                 |
| and chemical<br>substances Adhere to the restrictions of use (see "4.4 Technical data", page 17).                                                                                                    |                 |
| <ul> <li>Do not suck up liquids with the device.</li> </ul>                                                                                                    |                 |
| <ul> <li>Never try to find toxic, caustic, microbiological, explosive, radioactive or other harms<br/>substances with the device.</li> </ul>                                                                                                    | <sup>:</sup> ul |
| <ul> <li>Only clean the device using mild household detergents.</li> </ul>                                                                                                    |                 |
| <ul> <li>Only use the device outside potentially explosive areas.</li> </ul>                                                                                                    |                 |
| No smoking. Do not subject the device to open fire and avoid sparking.                                                                                                    |                 |
| <b>Dangers from strong</b> Eye exposure to LED light can lead to permanent eye damage.                                                                                                    |                 |
| <ul> <li><i>exposure to light</i></li> <li>Do not look into the LEDs of the sniffer handle from a short distance or for longer periods of time.</li> </ul>                                                                                                    |                 |

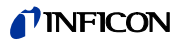

# 3 Shipment, Transport, Storage

#### Shipment

#### Table 1: Shipment

| ltem                                   | Quantity |
|----------------------------------------|----------|
| HLD6000 (Basic unit)                   | 1        |
| Sniffer line with sniffer tip (100 mm) | 1        |
| Power supply cable (EU and US version) | 2        |
| Fuses                                  | 4        |
| Filter holder for sniffer tip          | 5        |
| Filter blocks for sniffer tip          | 4        |
| Operating instructions                 | 1        |
| Interface description                  | 1        |
| USB stick with instructions, software  | 1        |

• Check the shipment of the product for completeness after receipt.

You can also order separately:

• the COOL-Check calibration leak.

Accessory list: see "10.1 Accessories and spare parts", page 67

#### Transport

# NOTICE

#### Damage from transport

Transport in unsuitable packaging material can damage the device.

- ► Store the original packaging.
- Only transport the device in the original packaging.

Storage

Always store the device in compliance with the technical data, see "4.4 Technical data", page 17.

# NOTICE

#### Losses due to overly prolonged storage

The service life of a COOL-Check is limited.

- ► Do not create inventories.
- ► Store the COOL-Check in a cool, dry place.

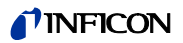

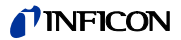

# 4 Description

#### 4.1 Function

The HLD6000 comprises of a basic unit and a sniffer line.

The HLD6000 can, depending on the model, verify and quantify gases sucked in by the sniffer line with the help of an infrared gas analyzer.

The key assemblies of the HLD6000 are:

- Sniffer probe with sensor assembly,
- Basic unit with pump system, electric and electronic assemblies.

A source emits infrared light in an optical cell through which the sucked-in gas flows. This light is filtered such that only light with a certain wavelength drops onto an infrared sensor.

If there is a leak and gas gets into the chamber with the sucked-in air then part of the infrared radiation is absorbed by the gas.

This means that the intensity of the light which meets the sensor is reduced.

The change in light intensity is electronically amplified, digitalized and then optically and acoustically displayed by the microprocessor after evaluation.

The underground concentration of the sample gas or other interfering gases are taken into consideration and balanced out due to a reference measurement of the ambient air.

# 4.2 Basic unit

The basic unit is only called a "device" in the following as long as the meaning remains clear.

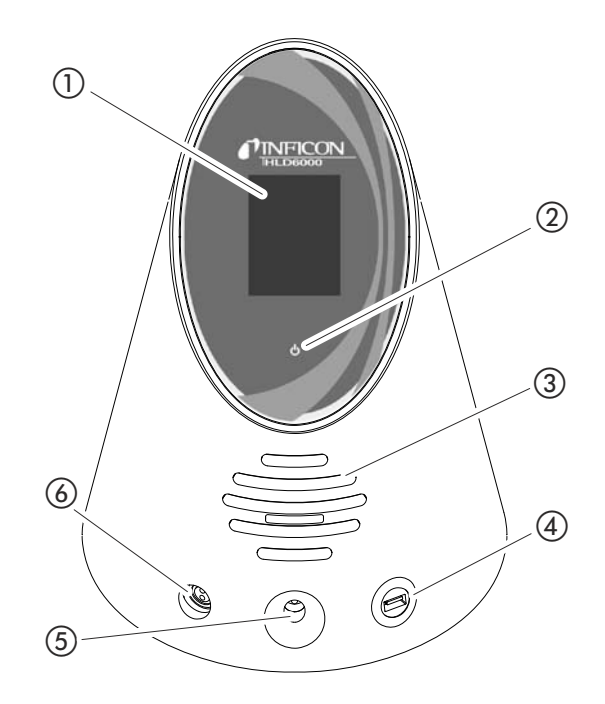

Fig. 1: Frontal view

- 1) Touch screen
- (2) LED power indicator
- 3 Speaker

- ④ USB port
- (5) Calibration opening for internal calibration
- 6 Sniffer line connection port

(2) LED power indicator

Operating display with 3 statuses:

- green = in operation
- flashing green = unit in operation, display switched off
- red = malfunction
- ④ USB port

For use of a USB stick see "5.6 Using a USB stick", page 27.

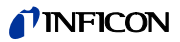

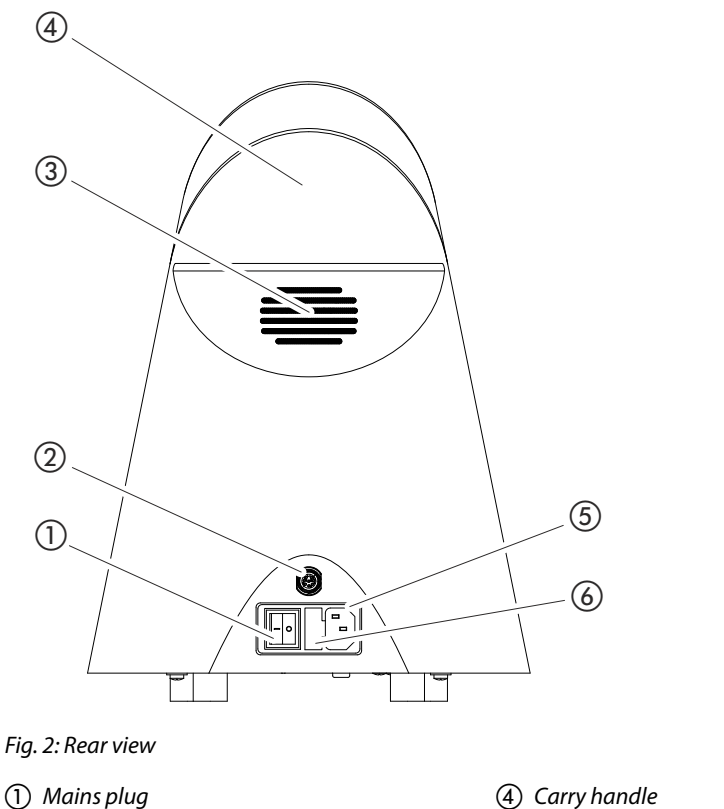

- 2 M12 socket
- ③ Ventilation slots

- (4) Carry handle
- (5) Power cable connection
- 6 Cover for fuse holder

(1) Mains plug

The mains plug is used to switch the device on and off.

- (2) M12 socket, 8-pin
  - For connection of the INFICON I/O module, available as an accessory see "6.3.8 I/O module", page 36.
  - Length of the data cable: Max. 30 m
- (6) Cover for fuse holder
  - For exchanging fuses see "8.1.3 Replacing the fuses", page 62.

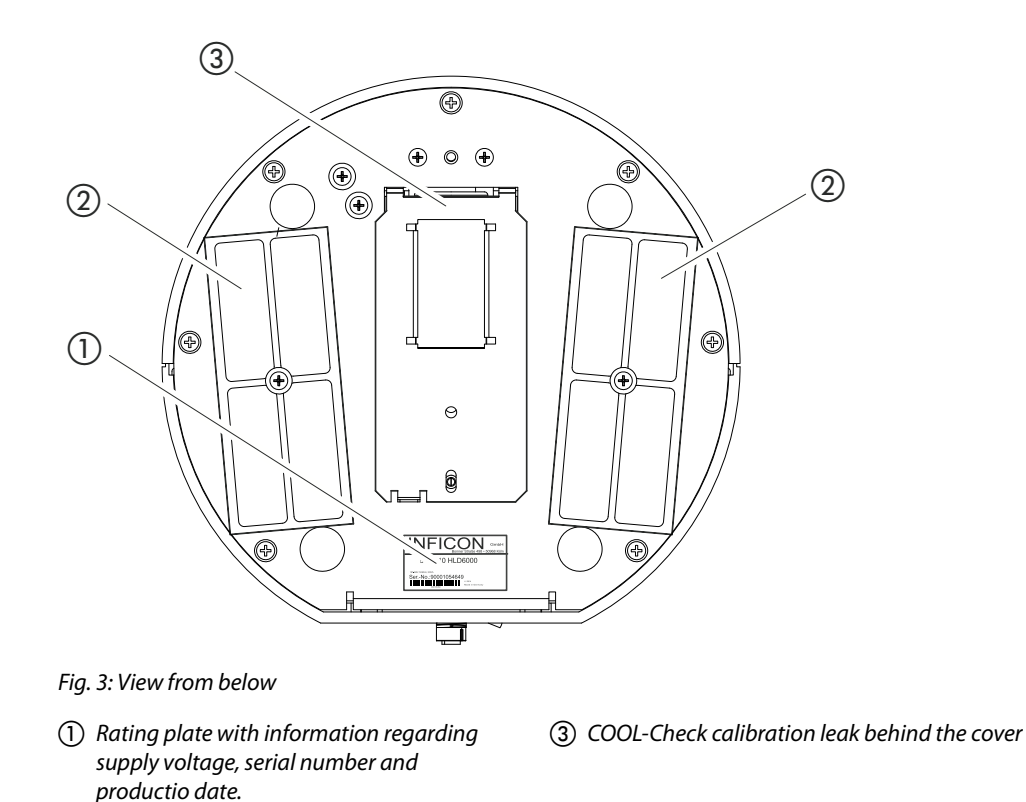

4.3 Sniffer line

(2) Filter plates

You need a sniffer line to operate the device. There are sniffer lines for verification of a single gas or sniffer lines for the verification of several gases see "2.1 Intended use", page 9 and see "10.1 Accessories and spare parts", page 67. The sniffer line which is delivered as standard is 4.8 m long. The sniffer line is made of a black line, a sniffer probe, and a sniffer tip. The filter holder at the end of the sniffer tip is made of plastic. This reduces the risk of scratching the surfaces to be sniffed. Sniffer tip There are rigid and flexible sniffer tips of different lengths, see "10.1 Accessories and spare parts", page 67. Sniffer probe During measurement it is possible to switch the setpoint using the button on the sniffer probe, provided that this function is activated, see "6.4.2 Setting up the sniffer probe", page 41. The button on the sniffer probe is also used during calibration, see "6.4.6.2 Calibration with an internal COOL-Check", page 44.

#### **NFICON**

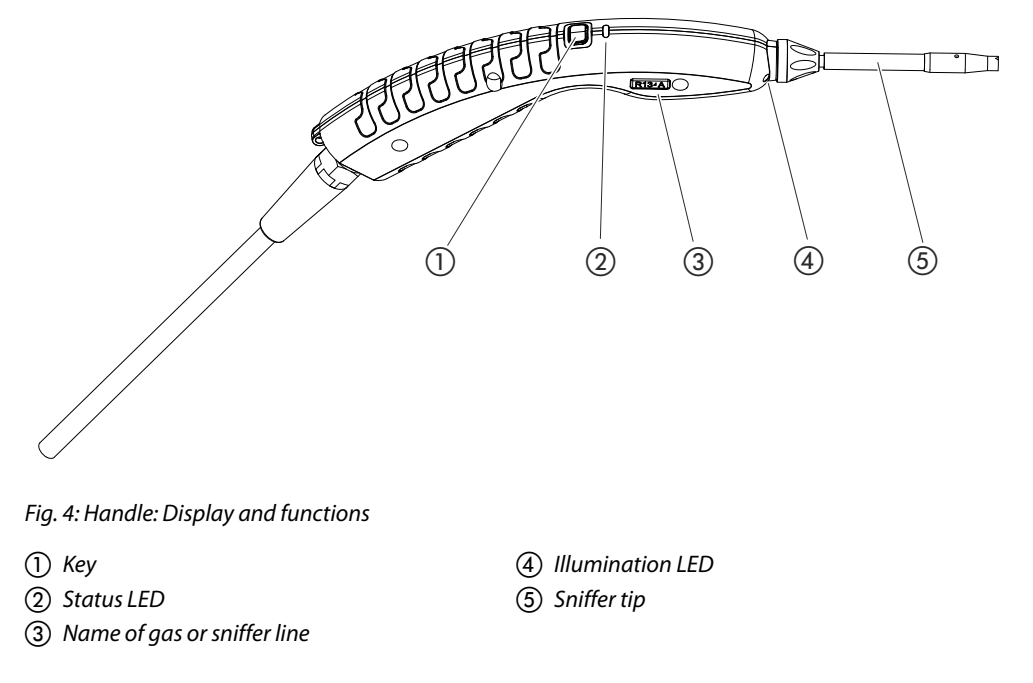

If the setpoint is exceeded, the display switches from green to yellow, see Table 7 on Page 33.

You can also set the illumination LEDs to flash at the lower end of the sniffer probe, see "6.4.2 Setting up the sniffer probe", page 41.

# 4.4 Technical data

Table 2: Technical data

| Mechanical Data                                             |                                                          |  |
|-------------------------------------------------------------|----------------------------------------------------------|--|
| Basic unit                                                  |                                                          |  |
| Dimensions (height; diameter)                               | 365 mm; 260 mm (14.4 in.; 10.25 in)                      |  |
| Weight                                                      | 4.1 kg (9 lb.)                                           |  |
| Length of sniffer line                                      | 4.8 m (15.5 ft.)                                         |  |
| Weight of sniffer probe                                     | 280 g (0.6 lb.)                                          |  |
| Ambient conditions                                          |                                                          |  |
| Permissible ambient temperature (during operation)          | 5 °C up to 50 °C (40-122 °F)                             |  |
| Permissible storage temperature                             | 0 °C up to 50 °C (32-122 °F)                             |  |
| Max. relative humidity up to 31 °C (87.8 °F)                | 80 %                                                     |  |
| Max. relative humidity from 31 °C to 40 °C (87.8 °F-104 °F) | linearly decreasing from 80% to 50%                      |  |
| Max. relative humidity over 40 °C (104 °F)                  | 50 %                                                     |  |
| Pollution degree                                            | Ш                                                        |  |
|                                                             | (According to IEC 61010/ Part 1: "Usually, only non-con- |  |
|                                                             | ducting pollution may occur. However, temporary conduc-  |  |
|                                                             | tivity caused by condensation is permissible at times.") |  |
| Max. altitude above sea level                               | 2000 m                                                   |  |

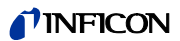

Table 2: Technical data (Contin.)

| Electrical data                                                                                                    |                                                                                                    |  |
|----------------------------------------------------------------------------------------------------|----------------------------------------------------------------------------------------------------|--|
| Supply voltages and frequencies                                                                                                    | 100 240V 50/60 Hz                                                                                                |  |
| Power consumption                                                                                                    | 55 VA                                                                                                    |  |
| Protection class                                                                                                    | IP 30                                                                                                    |  |
| Overvoltage category                                                                                                    | Ш                                                                                                    |  |
| Mains fuse                                                                                                    | 2 x 1 A slow-blowing (Ø 5 $	imes$ 20 mm)                                                                         |  |
| Power supply cable                                                                                                    | 2.5 m (8.2 ft.)                                                                                                  |  |
| Length of the data cable on the M12 plug                                                                                                    | Max. 30 m (98.4 ft.)                                                                                             |  |
| Noise level without signal tones                                                                                                    | < 54 dBA                                                                                                    |  |
| Physical Data                                                                                                    |                                                                                                    |  |
| Minimum detectable leak rate                                                                                                    |                                                                                                    |  |
| R744 (CO <sub>2</sub> )                                                                                                    | 1.0 g/a (0.04 oz/yr)                                                                                             |  |
| R600a/R290                                                                                                    | 1.0 g/a (0.04 oz/yr); for R600a/R290 see "6.4.5 Verifying<br>R290 with the sniffer line for R600a/R290", page 43 |  |
| SMART                                                                                                    | 0.5 g/a (0.02 oz/yr); see "6.4.4 Setting up the gas for the SMART sniffer line", page 42                         |  |
| Measurement range of sniffer probes                                                                                                    |                                                                                                    |  |
| Individual gases                                                                                                    | 0 - 100 g/a (3.57 oz/yr)                                                                                         |  |
| SMART                                                                                                    | 0 - 300 g/a (10.7 oz/yr)                                                                                         |  |
| Time constant of the signal from the leakage rates                                                                                          | <1s                                                                                                    |  |
| Gas flow<br>Measured at 1 atm (1013 mbar) at sea level. The flow rate<br>changes with the geographical height and barometric pres-<br>sure. | 320 sccm                                                                                                    |  |
| Time until ready for operation                                                                                                    | < 30 s                                                                                                    |  |
| Response time                                                                                                    | <1s                                                                                                    |  |

Table 3: General factory settings

(For current device settings see "6.7.1 Parameter list", page 50)

| Analog output upper limit             | 100 g/a    |
|---------------------------------------|------------|
| Display off after                     | 1h         |
| Display brightness                    | 100 %      |
| Display maximum value (log.) exponent | +3         |
| Display maximum value (lin.)          | 20.0 g/a   |
| Display upper limit (lin.)            | 300.0 g/a  |
| Display upper limit (log.) exponent.  | +3         |
| Display unit leakage rate             | g/a        |
| Auto scale                            | on         |
| Screen tap sound                      | Soft       |
| Bus module address                    | 126        |
| Data record                           | Off        |
| Diagram of the leakage rate           | Line graph |
| User Gas Factor 1                     | 0.0        |
| User Gas Factor 2                     | 0.0        |
| User Gas Factor 3                     | 0.0        |

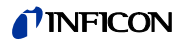

Table 3: General factory settings (Contin.)

| Error information operator       | No. and text                                                                                                    |
|----------------------------------|----------------------------------------------------------------------------------------------------|
| Error information supervisor     | No., text and info                                                                                                    |
| Filter change request            | On                                                                                                    |
| Gas in the SMART sniffer line    | R134a                                                                                                    |
| I/O module protocol              | ASCII                                                                                                    |
| Interval for auto standby        | 2 min.                                                                                                    |
| Interval for calibration request | 60 min.                                                                                                    |
| Calibration factor               | 15.0 (Calibration factor during initial setup. The calibration factor cannot be reset to factory settings. It can be changed by the service team.) |
| Config. Analog output 1          | Leakage rate linear                                                                                                    |
| Config. Analog output 2          | Leakage rate linear                                                                                                    |
| Configuration PLC Output 1       | Setpoint 1 (inverse)                                                                                                    |
| Configuration PLC Output 2       | Setpoint 2 (inverse)                                                                                                    |
| Configuration PLC Output 3       | Open                                                                                                    |
| Configuration PLC Output 4       | Open                                                                                                    |
| Configuration PLC Output 5       | Measuring                                                                                                    |
| Configuration PLC Output 6       | Error (inverse)                                                                                                    |
| Configuration PLC Output 7       | CAL request (inverse)                                                                                                    |
| Configuration PLC Output 8       | Open (inverse)                                                                                                    |
| Configuration PLC Input 1        | No function                                                                                                    |
| Configuration PLC Input 2        | No function                                                                                                    |
| Configuration PLC Input 3        | Start/Stop (inverse)                                                                                                    |
| Configuration PLC Input 4        | No function                                                                                                    |
| Configuration PLC Input 5        | CAL external                                                                                                    |
| Configuration PLC Input 6        | No function                                                                                                    |
| Configuration PLC Input 7        | Delete                                                                                                    |
| Configuration PLC Input 8        | No function                                                                                                    |
| Configuration PLC Input 9        | No function                                                                                                    |
| Configuration PLC Input 10       | No function                                                                                                    |
| Volume                           | 5                                                                                                    |
| LR setpoint 1                    | 5.0 g/a                                                                                                    |
| LR setpoint 2                    | 10.0 g/a                                                                                                    |
| Display measured value           | On                                                                                                    |
| Module on the M12 socket         | 1/0                                                                                                    |
| Phase                            | 20 (Phase during initial setup. The phase cannot be reset to                                                                                       |
|                                  | factory settings. It can be changed by the service team.)                                                                                          |
| Calibration leak external        | 10 g/a                                                                                                    |
| Interface unit leakage rate      | g/a                                                                                                    |
| Sniffer light alarm config.      | Flashing                                                                                                    |
| Sniffer light brightness         | 4                                                                                                    |
| Probe key configuration          | Setpoint                                                                                                    |
| Setpoint audio alarm             | Setpoint                                                                                                    |
| Record interval                  | 500 ms                                                                                                    |
| Memory location                  | USB                                                                                                    |

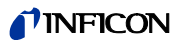

Table 3: General factory settings (Contin.)

| Language           | English |
|--------------------|---------|
| Value axis decades | 3       |
| Value axis grid    | Linear  |
| Time axis scale    | 30 s    |

Table 4: Factory settings for access authorization

| Parameter Access Ctrl.                |            |  |
|---------------------------------------|------------|--|
| Analog output upper limit             | Supervisor |  |
| Display off after                     | Operator   |  |
| Display brightness                    | Operator   |  |
| Display maximum value (log.) exponent | Operator   |  |
| Display maximum value (lin.)          | Operator   |  |
| Display upper limit (lin.)            | Operator   |  |
| Display upper limit (log.) exponent   | Operator   |  |
| Display unit leakage rate             | Operator   |  |
| Auto scale                            | Operator   |  |
| Screen tap sound                      | Operator   |  |
| Bus module address                    | Supervisor |  |
| Data record                           | Operator   |  |
| Date                                  | Supervisor |  |
| Diagram of the leakage rate           | Operator   |  |
| User Gas Factor                       | Supervisor |  |
| Error information operator            | Supervisor |  |
| Error information supervisor          | Supervisor |  |
| Filter change request                 | Supervisor |  |
| Gas in the SMART sniffer line         | Supervisor |  |
| I/O module protocol                   | Supervisor |  |
| Interval for auto standby             | Supervisor |  |
| Interval for calibration request.     | Supervisor |  |
| Calibration factor                    | Service    |  |
| Config. Analog output                 | Supervisor |  |
| Configuration PLC Output              | Supervisor |  |
| Configuration PLC Input               | Supervisor |  |
| Volume                                | Operator   |  |
| LR setpoint                           | Supervisor |  |
| Display measured value                | Operator   |  |
| Module on the M12 socket              | Supervisor |  |
| Phase                                 | Service    |  |
| Calibration leak external             | Supervisor |  |
| Interface unit leakage rate           | Supervisor |  |
| Sniffer light alarm config.           | Supervisor |  |
| Sniffer light brightness              | Supervisor |  |
| Probe key configuration               | Supervisor |  |
| Setpoint audio alarm                  | Supervisor |  |
| Record interval                       | Operator   |  |

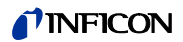

Table 4: Factory settings for access authorization (Contin.)

| Memory location    | Operator   |
|--------------------|------------|
| Language           | Operator   |
| Time               | Supervisor |
| Value axis decades | Operator   |
| Value axis grid    | Operator   |
| Time axis scale    | Operator   |

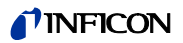

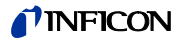

### 5.1 Setup

# <u> MARNING</u>

#### Danger from moisture and electricity

Moisture penetrating the device can lead to personal injury from electric shocks and to material damage from short circuits.

- Only operate the device in a dry environment.
- Operate the device away from sources of liquid and moisture.

# NOTICE

#### Material damage from overheated device

The device heats up during operation and can overheat without sufficient ventilation.

- ▶ Please note the technical data, see page 17.
- ► Ensure sufficient ventilation, especially on the ventilation slots: at least 20 cm of free space on the sides, at least 10 cm in the front and rear.
- ► Keep heat sources away from the device.
- Do not expose the device to direct sunlight.

### 5.2 Sniffer line

### 5.2.1 Connecting the sniffer line

Connect the sniffer line before you start up the device.

If the sniffer line is not connected then the device reports an error.

If you remove the sniffer line during operation, the device also reports an error.

- 1 Align the red marking on the sniffer line plug with the red marking on the socket of the device (see Fig. 1 on Page 14).
- **2** Push the sniffer line plug into the socket on the device until it locks into place. The plug may no longer be easy to move.

#### 5.2.2 Exchanging the sniffer line

- 1 Select the sniffer line of the gas you wish to detect.
- 2 Switch the device off.
- **3** To release the plug on the sniffer line from the socket of the device, pull the grooved ring on the plug until the lock is opened.
- 4 Pull off the sniffer line.

5 Attach the new sniffer line.

You can switch the device back on again.

# 5.3 Sniffer tip

### 5.3.1 Replacing the sniffer tip

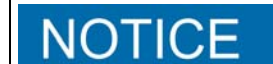

#### Material damage from pollution

Particles in the air intake can destroy the sniffer line.

- ► Always switch off the device before every installation!
- Make sure that no particles enter into the air intake when replacing sniffer probe parts.

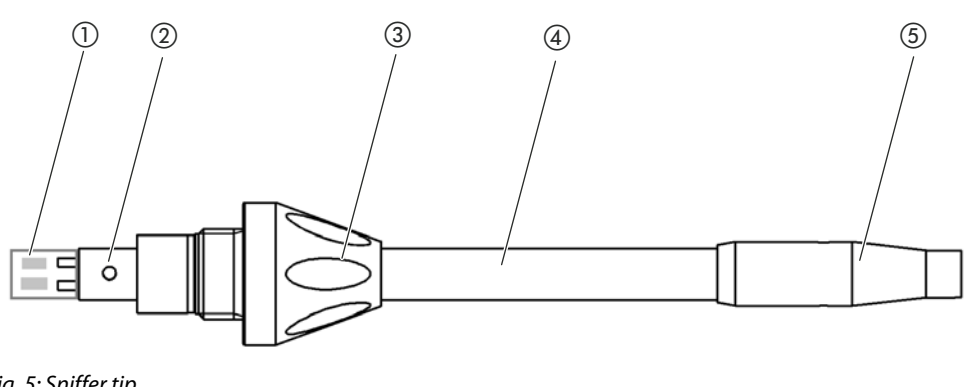

#### Fig. 5: Sniffer tip

- Filter block
- Guide pin
- ③ Cap nut

④ Sniffer tip⑤ Filter holder

- **1** Switch the device off.
- **2** Loosen the cap nut until the sniffer tip can be pulled out.
- 3 Insert the new sniffer tip into the sniffer probe in such a way that the guide pin runs into the groove of the sniffer probe opening.
- 4 Tighten the cap nut.
- 5 Calibrate the device, see "6.4.6.1 Time and type of calibration", page 43.

Further sniffer tips see "10.1 Accessories and spare parts", page 67.

To replace the filter see "8.2 Sniffer line", page 63.

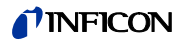

#### 5.3.2 Using the water conservation sniffer tip

If there is a risk of sucking in liquids then a water conservation tip should be used, see "10.1 Accessories and spare parts", page 67.

You can use the water conservation sniffer tip to check test objects with low surface moisture, e.g. condensation moisture, for leaks.

► Screw the water conservation sniffer tip to the end of the filter holder.

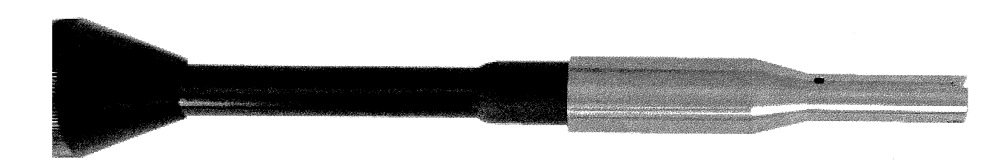

Fig. 6: Water conservation sniffer tip is assembled

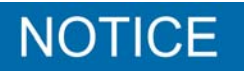

#### **Risk of short circuit**

Sucked in liquid can destroy the device.

► Do not suck up liquids with the device.

Do not hold the sniffer line with the sensor pointing up since moisture will flow into the sensor as a result. If liquid has been spilled in the direction of the sensor, hold the sniffer line with the tip pointing down and run the device for about 10 minutes.

#### 5.3.3 Use flexible sniffer tips

If you are examining test objects which have already been packed or test objects with areas that are difficult to access then an extended sniffer tip can be used, see "10.1 Accessories and spare parts", page 67.

In addition to the rigid sniffer tip what comes delivered with the HLD6000 you can also use a 400 mm long flexible tip. By bending the flexible tip accordingly, hard-to-reach areas can also be accessed.

### 5.3.4 Using an extension hose for a sniffer tip

To get into hard-to-reach areas, attach an extension hose to the sniffer tip, see "10.1 Accessories and spare parts", page 67.

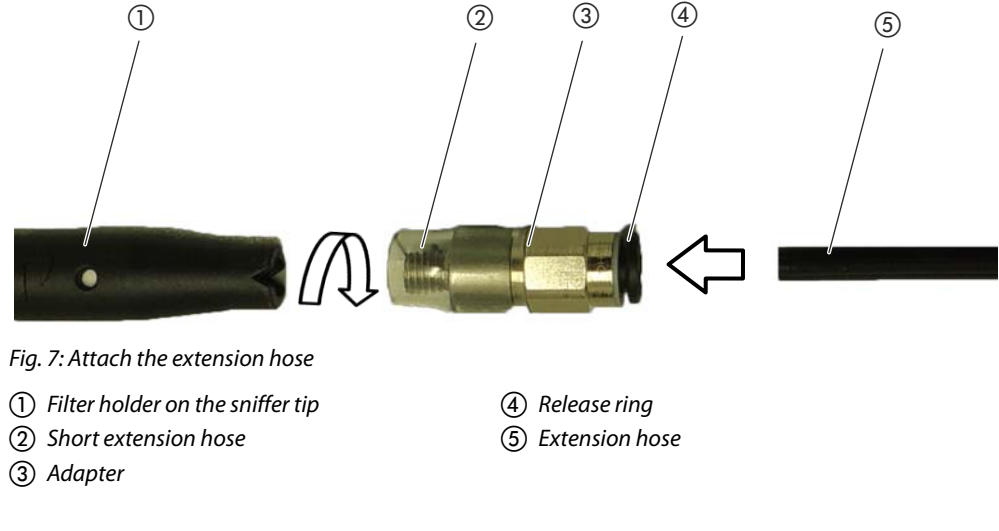

If it is necessary to shorten the extension hose, cut off the end of the extension hose that you use to sniff the test object at an angle of about 45°.

- 1 To attach the extension hose to the sniffer tip, screw the adapter from the set with the extension hose to the filter holder at the end of the sniffer tip. Make sure that the short extension hose at the end of the adapter encloses the filter holder.
- **2** Insert the extension hose into the rear opening of the adapter. The extension hose is automatically locked into position.
- **3** To connect the extension hose to the calibration opening for internal calibration for the COOL-Check, insert the centering ring into the calibration opening on the device to make the COOL-Check opening smaller.

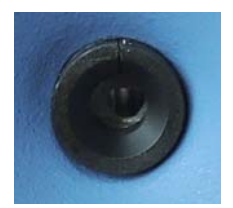

Fig. 8: Insert centering ring

Disassembly

► To remove the extension hose press the release ring in the direction of the adapter so that the locking device releases and thus enables the extension hose to be removed.

# 5.4 Insert or replace a COOL-Check calibration leak

A built-in calibration leak (COOL-Check) and various external calibration leak devices are available as accessories for the device, see "10.1 Accessories and spare parts", page 67.

No COOL-Check is available for the R744 (CO<sub>2</sub>) and R600a/R290 gases. Solely calibrate the sniffer line for the R744 and R600a/R290 gas using external calibration leaks.

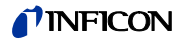

Please refer to the COOL-Check installation instructions on how to connect or change the COOL-Check.

### 5.5 Connecting to the power supply system

# **MARNING**

#### Danger from electric shock

Improperly earthed or protected products may be dangerous to life in case of a malfunction. The use of the device is not permitted without a connected protective conductor.

• Only use the included 3-wire power cable.

# 

#### Danger due to incorrect supply voltage

Incorrect supply voltage can destroy the device and injure persons.

• Check whether the supply voltage specified on the rating plate of the device matches the supply voltage available on site.

The device cannot be switched over for other supply voltages.

# 5.6 Using a USB stick

With a USB stick, you can

- Record measured data, see "6.4.8.1 Recording measured data", page 47
- Save settings, see "6.3.11 Save parameters", page 40,
- Save histories,
- Store measured data, see "It is possible to transfer measured data on the internal memory to a connected USB stick.", page 48.

The USB stick must be formatted in the FAT file system.

# 5.7 Connecting a PC

Connection is done using the I/O module, see "10.1 Accessories and spare parts", page 67.

Please refer to the "Interface description HLD6000" (doc. no. kins44e1-a) for further information on data exchange.

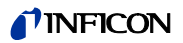

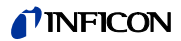

# 6 **Operation**

### 6.1 Switching on the device

Connect a sniffer line and switch on the device.

The device will start up and, after a short time, display "Importing data".

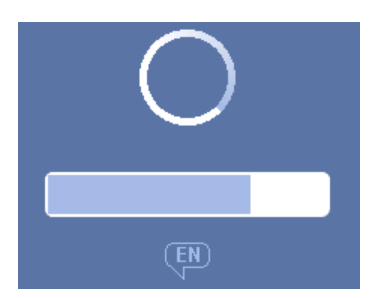

Fig. 9: The device starts up

In order to switch to English from another language, press "EN" on the depicted window.

After the run-up, the device will measure the leakage rate on the sniffer line. There is no separate Start function.

- ► Change the basic settings see "6.3 Basic settings", page 34.
- Make adjustments to settings for the measuring process and calibrate the device see "6.4 Settings for the measurements", page 41.

If the COOL-Check calibrated leak is not located in the device, an acoustic warning signal sounds and the 163 warning message is issued during the initial start-up.

To stop the alarm briefly, press the  $\bigotimes$  key.

# 6.2 Operating the device

#### 6.2.1 Structure of the touch screen

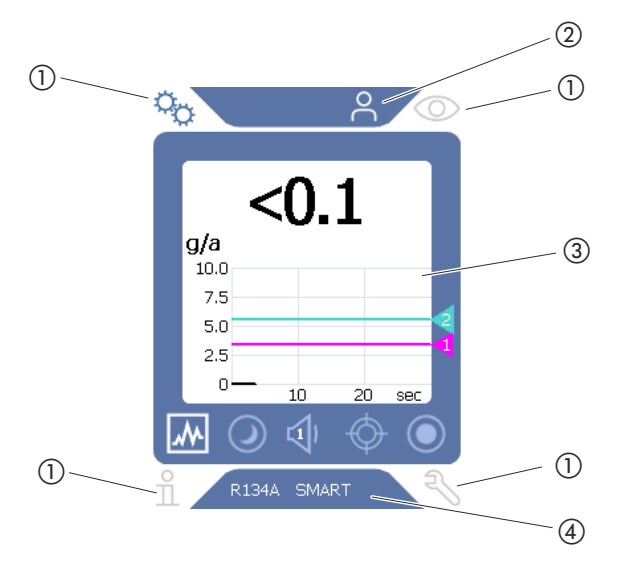

Fig. 10: Start screen after starting up

1 Navigation keys

③ Main display area

(2) Menu bar (in this case, enabled for operators)
 (4) Status bar (in this case, gas and connected handle

#### 1 Navigation keys

Four navigation keys are located in the four corners of the display. Use the navigation keys to control the various areas and functions of the device.

To get an overview of the available options, look at the illustration of the menu trees see "10.2 Menu trees", page 68.

The navigation keys use different colors to show their status:

Table 5: Navigation keys

| The keys o     | an be displayed in three different colors: gray, dark blue, light blue. |
|----------------|-------------------------------------------------------------------------|
| – Gray: F      | unction is disabled.                                                    |
| – Dark b       | lue: Function can be activated.                                         |
| – Light b      | lue: Function is active.                                                |
| Ö <sub>2</sub> | <ul> <li>Symbol for the settings</li> </ul>                             |
| ~~             | <ul> <li>Change settings on the device</li> </ul>                       |
|                | <ul> <li>Back one settings level</li> </ul>                             |
| 6              | <ul> <li>Symbol for operation</li> </ul>                                |
|                | <ul> <li>Call up measurement display</li> </ul>                         |
|                |                                                                         |

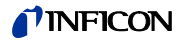

Table 5: Navigation keys (Contin.)

| ñ | <ul> <li>Symbol for information</li> </ul>                                                                                                    |
|---|----------------------------------------------------------------------------------------------------|
|   | <ul> <li>Display information regarding the device such as the software version, operating hours, serial num-<br/>ber, date and time</li> </ul> |
|   | <ul> <li>Navigate back to the previous information layer</li> </ul>                                                                            |
| Ð | <ul> <li>Symbol for diagnosis</li> </ul>                                                                                                    |
|   | <ul> <li>Call up the diagnosis function: Service settings, history lists, software update</li> </ul>                                           |
|   | <ul> <li>Navigate back to the previous diagnosis layer</li> </ul>                                                                              |

#### Menu bar

The blue menu bar shows you whether you are logged in as a supervisor  $\stackrel{\frown}{=}$  or as an operator  $\stackrel{\frown}{\sim}$ , see "6.3.10 Access to the settings", page 39.

#### (3) Main display area

The function keys are located in the blue margin of the main display area. The navigation keys use different colors to show their status.

Table 6: Function keys

| The keys c                                      | an be displayed in three different colors: gray, light blue, white.                                                             |  |  |  |
|-------------------------------------------------|----------------------------------------------------------------------------------------------------|--|--|--|
| <ul> <li>Gray: Function is disabled,</li> </ul> |                                                                                                    |  |  |  |
| — Light b                                       | lue: Function can be activated,                                                                                                 |  |  |  |
| - White:                                        | Function is active.                                                                                                    |  |  |  |
| Symbol ke                                       | ys for measuring and for standby                                                                                                |  |  |  |
| *                                               | The measurement results are displayed as a bar chart. Use this button to change the display to a line graph.                    |  |  |  |
|                                                 | The measurement results are displayed as a line graph. Use this button to change the display to a bar chart.                    |  |  |  |
| 0                                               | Change between being in standby or out of standby                                                                               |  |  |  |
| Ц                                               | Set the volume for speakers<br>The set volume is displayed on the bottom edge of the display. Value range: 0 (off) to 15 (max.) |  |  |  |
| $\diamond$                                      | Call up external calibration see "6.4.6.3 Calibration with an external calibration leak", page 45.                              |  |  |  |
| $oldsymbol{O}$                                  | Starting or stopping the data record see "6.4.8 Measured data", page 47                                                         |  |  |  |
| Function                                        | Function symbols during calibration                                                                                             |  |  |  |
| $\otimes$                                       | Cancel calibration                                                                                                    |  |  |  |
| ?                                               | Calling up help for calibration                                                                                                 |  |  |  |
| General fu                                      | nction symbols                                                                                                    |  |  |  |
| $\otimes$                                       | Cancel ongoing function                                                                                                    |  |  |  |
| ?                                               | Call up help for the current function                                                                                           |  |  |  |
| $\oslash$                                       | Confirm entry or selection                                                                                                    |  |  |  |

The measurement display is also located within the range. For more information, see see "6.2.2 Measurement display elements", page 32.

(4) Status bar

A text appears in the blue status bar with information about the main display area.

#### Measurement display elements 6.2.2

The measured leakage rates are displayed numerically and with a linearly subdivided graph. Exceeding the setpoint which is set up is illustrated in color, see "6.4.1 Setting setpoints", page 41.

The following diagram shows additional elements relating to the measurement display:

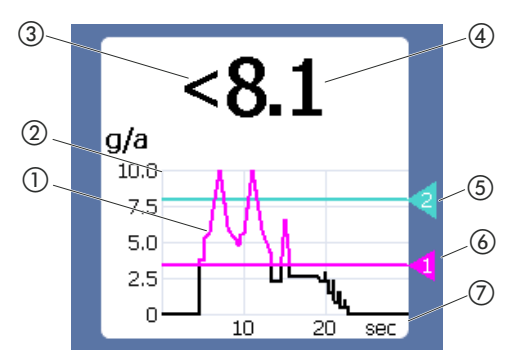

Fig. 11: Measurement display elements

- (1) Measurement history (bar or line graph
- (2) Value axis
- (3) If the measured value is lower than that of the low- (6) Setpoint 1 er display limit, the "<" sign is used.
- (4) Numeric display of the leakage rate
- (5) Setpoint 2

  - ⑦ Time axis

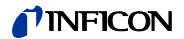

### 6.2.3 Display on the sniffer line

An LED is mounted on the sniffer handle where you can read the different operating modes, see Table 7 on Page 33.

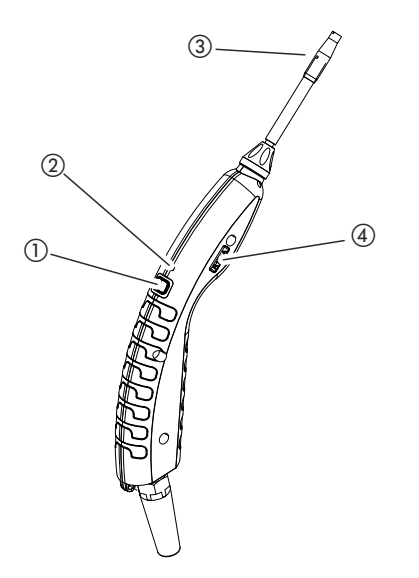

Fig. 12: Sniffer line display

(1) Calibration key, see "6.4.6.1 Time and type of calibration", page 43

2 Status LED

③ Filter holder on the sniffer tip

(4) Designation of the gas that the sniffer line sniffs.

Table 7: Signals of the LED on the handle grip

| Operating status                                         | LED                  |
|----------------------------------------------------------|----------------------|
| Not connected                                            | Off                  |
| No communication                                         | Blue, flashing       |
| Run up                                                   | Blue                 |
| Standby                                                  | Blue, flashing       |
| Measuring mode                                           | Green                |
| Leakage rate >40 % of the setpoint                       | Yellow               |
| Leakage rate >100 % of the setpoint                      | Yellow, flashing     |
| Calibration                                              | Blue, flashing       |
| Error/Warning                                            | Red, flashing        |
| Error/Warning and leakage rate $>$ 40 % of the setpoint  | Red/green, flashing  |
| Error/Warning and leakage rate $> 100$ % of the setpoint | Red/yellow, flashing |

# 6.3 Basic settings 🗞

Overview

- To get an overview of the available options, look at the illustration of the menu trees see "10.2 Menu trees", page 68.
- You can either carry out your own changes or keep the factory settings, see Table 3 on Page 18 or see Table 4 on Page 20.
- Your settings can be saved at any time to restore to an earlier state if required, see "6.3.11 Save parameters", page 40.

#### 6.3.1 Setting the language

You can choose from the following languages for the touch screen display:

- English (factory setting)
- German
- French
- Italian
- Spanish
- Portuguese
- Chinese
- Japanese
- ▶ Select "♀ > Set up > Language".

In order to switch to English from another language directly after switching on the device, press "EN" on the device's touch screen during run-up.

#### 6.3.2 Setting date and time

Date and time are stored in the following formats:

- Date in the DD.MM.YY format
- Time in the HH:MM format
- ▶ Select "♀ > Set up > Date and Time".

#### 6.3.3 Adjust volume ⊲

| Commission and       |                                                                                   |
|----------------------|-----------------------------------------------------------------------------------|
| Hearing              | damage from excessively loud signal tones                                         |
| The volu             | me of the signal tones can exceed 85 dB(A).                                       |
| ► Keep               | away from the device when setting high volumes.                                   |
| ► Wear               | ear protection when necessary.                                                    |
| You can a<br>0 to 15 | djust a volume. The setting applies to the speaker in the basic unit. Setting ran |

Volume

Test

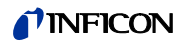

#### *Screen touch tone* Three possible settings: Off, Soft, Loud.

► To adjust the volume, select "<sup>C</sup><sub>C</sub> > Volume". Alternatively, when on the touch screen select the button <</p>

#### 6.3.4 Setting auto standby

As well as having the option to manually switch over into standby mode (see "6.5 Standby", page 49), it is also possible to set up an auto standby function. After a set period of time where the device is not in use, it is automatically put into standby mode. The following settings are available:

- Standby off
- Set the time between one and 15 minutes.
- To set up the automatic standby mode, select " $C_{C}$  > Set up > Auto Standby".

#### 6.3.5 Setting the display

You can modify the type of display in the "Display Settings" menu by selecting the following keys:

- "Value display"
  - For displaying the measurements as a bar or line graph
  - For switching the measurement display on or off
- "Value axis"
  - "Value axis grid": For switching between a linear and logarithmic view
  - "Value axis decades": If the logarithmic view is selected for "value axis grid" then you can choose whether 1, 2, 3, or 4 decades are displayed.
- "Scaling value axis"
  - "Auto scale": For switching auto scale on or off
  - "Display maximum value (log.) exponent": If the auto scale is switched off and the logarithmic view is selected then you can set the exponent of the upper display value.
  - "Display maximum value (lin.)": If the auto scale is switched off and the linear view is selected then you can set the upper display value.
- "Time axis"
  - For changing the time axis between 15 s, 30 s, 60 s, 120 s, 240 s, 480 s, 960 s
- "Units"

For displaying the leakage rate

- g/a (factory setting)
- Ib/yr
- mbar l/s
- oz/yr
- Pa m<sup>3</sup>/s

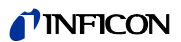

- "Brightness"
  - "Display brightness": For selecting brightness, choose between 20, 30, 40, 50, 60, 70, 80, 90, or 100 %
  - "Display off after": Choosing whether the display is switched off after 30 s, 1 min., 2 min., 5 min., 10 min., 30 min., or 1 h.

The time runs after a key on the touch screen has been pressed for the last time or a status change has taken place (exceeding the setpoint, appearance of a warning, etc.).

- "Display limits"
  - "Display upper limit (log.) exponent": The displayed value is limited to this value. The values 0, 1, 2 or 3 are possible.
  - "Display upper limit (lin.)": This is for establishing an upper limit (lin.), for example between 5, 10, 20, 50, 100, 200 or 300 g/a.
- ► To adjust the display details of the display, select "<sup>C</sup><sub>C</sub> > Display Settings" and the desired key.

#### 6.3.6 Set time interval for calibration request

You can switch off the time-controlled calibration request or set intervals between 30 minutes and 24 hours, after which a calibration request is displayed.

- 1 Select "Co > Set up > Request".
- **2** Select "off" or input a time interval.
- **3** Confirm your selection using the button  $\checkmark$ .

#### 6.3.7 Switching the request for replacing filters on or off

You can set whether a request for replacing the filter holder should appear after 40 seconds of operation, see "8.2.1 Replacing the filter holder", page 63.

- 1 Select "Co > Set up > Request".
- 2 Choose "on" or "off".

#### 6.3.8 I/O module

#### 6.3.8.1 Create a connection between the device and the I/O module

To create the connection between the I/O module and the device, do the following:

- 1 Switch the device off.
- 2 Connect the INFICON I/O module with a data cable to the M12 socket on the rear of the device, see "Fig. 2: Rear view", page 15.
- **3** Switch on the HLD6000.
- 4 Select "Co > Set up > Interfaces > Device Selection".
- 5 Select "I/O".
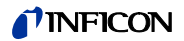

#### 6.3.8.2 Configuring analog outputs

You can determine how the voltage of the analog outputs is set.

- 1 Select "Q<sub>0</sub> > Set up > Interfaces > I/O Module > Analog Outputs".
- 2 For "Config. Analog Output 1" or "Config. Analog Output 2" choose between:
  - Set by interface
  - Leakage rate linear
  - Off

### 6.3.8.3 Setting the upper scale value for 10 V of the analog output

You can set which leakage rates are represented by 10 V on the analog output. This setting only comes into effect when "leakage rate linear" is selected for the configuration of the analog output.

- 1 Select "Co > Set up > Interfaces > I/O Module > Analog Scale".
- **2** To set the upper scale value, enter a numerical value between, for example, 10 g/a and 1000 g/a using the keys.

#### 6.3.8.4 Setting up the I/O module protocol

Refer to "Interface description HLD6000 (doc. no. kins44e1-a)" for switching between "ASCII", "LD" (Leak Detection), "Normal" and "Simple" formats.

- 1 Select "Co > Set up > Interfaces > I/O Module > Protocol".
- 2 Select between "ASCII", "LD", "Normal", and "Simple".

#### 6.3.8.5 Configuring PLC outputs

You can set which function should be displayed on the PLC output.

- 1 Select "Co > Set up > Interfaces > I/O Module > PLC Outputs".
- 2 Select one of the 8 PLC outputs and allocate a function to it:
  - Setpoint 1 or 2
  - CAL internal active
  - CAL external active
  - PROOF active
  - Warning
  - Error
  - CAL or PROOF active
  - CAL request
  - Run up
  - Sniffer button
  - Light barrier
  - Measuring
  - Standby
  - Sniffer is closed
  - Error or warning
  - CAL internal possible

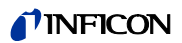

- 3 Choose between "Normal" or "Inverse".
- 4 Assign additional PLC outputs to a function if necessary.
- **5** Confirm your selection using  $\downarrow$ .

### 6.3.8.6 Configuring PLC inputs

You can set which function is carried out by a signal on the PLC input.

- 1 Select "Op > Set up > Interfaces > I/O Module > PLC Inputs".
- 2 Select one of the 10 PLC inputs and allocate a function to it:
  - No function
  - CAL external
  - Start
  - Stop
  - Delete
  - Selection trigger (To use this function, switch the "Probe key configuration" to "Off", see chapter 6.4.2, page 41.)
- 3 Choose between "Normal" or "Inverse".
- 4 Assign additional PLC inputs to a function if necessary.
- 5 Confirm your selection using 🕁.

#### 6.3.8.7 Setting the interface unit

- 1 Select " $\bigcirc$  > Set up > Interfaces > I/O Module > Units".
- 2 Select the unit for the output of leakage rates from the following options:
  - g/a (factory setting)
  - Ib/yr
  - mbar l/s
  - oz/yr
  - $Pa m^{3}/s$
- 3 Confirm your selection using 🖳

### 6.3.9 Set up scope of error messages

You can set up the scope within which error messages are shown on the display during operation of the device. This can be set up separately for the supervisor and the operator.

- 1 Select "Co > Set up > Error information".
- 2 Under "Error information operator" or "Error information supervisor" choose between
  - No.
  - No. and text
  - No., text and info
- **3** Confirm your selection using  $\checkmark$ .

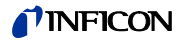

| Role concept                                  | <ul> <li>If you are logged in as a "supervisor" then you can change all settings available in the device, protect against changes and check test objects for leaks.</li> <li>If you are logged in as an "operator" then you can change settings as far as is authorized and check test objects for leaks. The scope of the adjustment options depends, on the one hand, on the factory settings and on the other hand whether the "supervisor" has assigned or withdrawn permissions. When individual parameters are grayed out then no changes can be made.</li> </ul> |
|-----------------------------------------------|----------------------------------------------------------------------------------------------------|
|                                               | <ul> <li>For a list of the preset parameter access levels, see Table 4 on page 20.</li> <li>The active role can be seen on the menu bar on the touch screen:</li> <li>As "operator" you see the symbol ⊖, as "supervisor" you see the symbol ⊇.</li> </ul>                                                                                                    |
| Starting procedure in delivery condition      | A stored PIN number is assessed during the starting procedure.<br>The PIN "0000" is preset in delivery condition. This means the device is started with a log-<br>in as "supervisor".                                                                                                    |
| Starting procedure after<br>assigning the PIN | The "supervisor" can protect existing settings by inputting a PIN number. After restarting the device it restarts with a log-in as "operator". This can be switched over to "supervisor" only when the correct PIN is entered.                                                                                                    |

### 6.3.10.1 Protecting settings via PIN assign

You are logged in as a "supervisor"

- 1 Select "Co > Access Ctrl. > Supervisor > PIN Assign".
- 2 Enter a 4-digit number of your choice as the PIN. So that your settings are protected, do not select "0000", see " Starting procedure in delivery condition", page 39.

To cancel protection again, enter "0000" as the PIN (factory setting).

If you have forgotten the supervisor PIN, then please contact the INFICON service team. Further information can be found from the help text when entering the PIN.

### 6.3.10.2 Switching between "supervisor" and "operator" modes

- ► To change from "supervisor" a to "operator" A select "♣ > Access Ctrl. > Operator". When a PIN is stored then you can also switch the device on and off.
- ► To change from "operator" A to the role of "supervisor" then select "A to change from "operator".
  Ctrl. > Supervisor". Enter the PIN which is stored for logging in as "supervisor".

### 6.3.10.3 Changing parameter access levels

You are logged in as a "supervisor"  $\stackrel{\frown}{=}$ .

- Select "Co > Parameter > Parameter Access Level".
   A list of all parameters is shown including the assignments to "supervisor" and "operator".
- To change a parameter assignment in the list illustrated, press on an entry when logged in as "supervisor".
   Pressing on an entry changes the shown assignment between "supervisor" and "operator".
- 3 To reject the change, press on  $\otimes$  or to confirm, press on  $\checkmark$ .

With regards to the factory settings, see also Table 4 on page 20.

### 6.3.11 Save parameters

You can be logged in as a "supervisor"  $\stackrel{2}{\cong}$  or as an "operator"  $\stackrel{2}{\cap}$  . Regardless of access rights, you can select parameters and save them on a USB stick.

- 1 Connect a USB stick with the USB port on the device.
- 2 Select "Co > Parameter > Save".
- 3 Either select all parameters or just individual parameters.
- 4 Confirm your selection using  $\downarrow$ .

If necessary, the saved parameters can be transferred back to the device, see "6.3.12 Load parameters", page 40.

### 6.3.12 Load parameters

As "supervisor" a you can transfer all parameters belonging to the selected parameter file from the USB stick onto the device.

If you are logged in as an "operator"  $\stackrel{O}{\frown}$  then only those parameters which you are authorized to access are transferred from the selected parameter file to the device.

- 1 Connect a USB stick with the USB port on the device.
- 2 Select "Co > Parameter > Load".
- 3 Select a parameter file.
- **4** Confirm with  $\checkmark$ .

## 6.4.1 Setting setpoints

By setting a setpoint, you decide what quantity of gas lost should be tolerated with a test object.

You can set two setpoints on the device. You can use setpoint 1 to, for example, find "very good" test objects and setpoint 2 displays up to what value the test object is "still okay."

You can only use setpoint 2 when the function for the sniffer line key is set to "Setpoint" in the settings, see "6.4.2 Setting up the sniffer probe", page 41.

| Unit                                | Lower setpoint       | Lower setpoint<br>SMART sniffer line | Upper setpoint         |
|-------------------------------------|----------------------|--------------------------------------|------------------------|
| g/a                                 | 1.0                  | 0.5                                  | 99.0                   |
| mbar I/s <sup>-1</sup>              | 4 x 10 <sup>-6</sup> | 4 x 10 <sup>-6</sup>                 | 3.9 x 10 <sup>-4</sup> |
| lb/yr                               | 2 x 10 <sup>-3</sup> | 1                                    | 1 x 10 <sup>-1</sup>   |
| oz/yr                               | 0.04                 | 0.02                                 | 1.76                   |
| Pa m <sup>3</sup> x s <sup>-1</sup> | 4 x 10 <sup>-7</sup> | 4 x 10 <sup>-7</sup>                 | 3.9 x 10 <sup>-5</sup> |

Table 8: Setting range for setpoints

► To set setpoints, select "♀ > Setpoints > Leakage Rate Setpoint 1" or "♀ > Setpoints > Leakage Rate Setpoint 2".

## 6.4.2 Setting up the sniffer probe

| Probe key configuration      | You can change between both setpoints via the key on the sniffer probe. This function can be switched either on or off: "Setpoint" or "Off". |
|------------------------------|----------------------------------------------------------------------------------------------------|
|                              | Regarding setpoints see "6.4.1 Setting setpoints", page 41.                                                                                  |
| Light brightness             | You can adjust the general brightness of the light of the sniffer probe in several steps.                                                    |
| Light<br>Alarm configuration | Light when exceeding the setpoint. There are 3 options regarding the settings: Off, Brighter, Flashing.                                      |
|                              | To set up the key function and light on the sniffer probe, select "Construction > Set Up > Sniffer Line".                                    |

### 6.4.3 Setting up an alarm profile for setpoints

You can set up how you are acoustically made aware of measurement results during measurements.

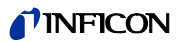

| Requirements                                    | Alarm profile<br>Pinpoint                                                                            | Alarm profile<br>Setpoint                                 | Alarm profile<br>Trigger                                                         |
|-------------------------------------------------|----------------------------------------------------------------------------------------------------|-----------------------------------------------------------|----------------------------------------------------------------------------------|
|                                                 | Recommended, for precise<br>leak localization.                                                       |                                                           |                                                                                  |
|                                                 | The sound of the acoustic<br>signal changes its frequency<br>within a window around the<br>setpoint. | The pitch level is proportion-<br>al to the leakage rate. | If the selected setpoint is ex-<br>ceeded, then a two-pitch<br>signal is issued. |
| Setpoint<br>undercut                            | _                                                                                                    | No sound                                                  | No sound                                                                         |
| Setpoint<br>exceeded                            | _                                                                                                    | Signal tone with increasing frequency                     | Two-tone signal                                                                  |
| Acoustic tracing of the mea-<br>surement result | < 1/10 setpoint: low fre-<br>quency                                                                  | _                                                         | _                                                                                |
|                                                 | >1/10 setpoint up to 10 ×<br>setpoint:<br>rising frequency                                           |                                                           |                                                                                  |
|                                                 | $>$ 10 $\times$ setpoint: High frequency                                                             |                                                           |                                                                                  |

Table 9: Features of the alarm profile

• To set the alarm, select " $C_{C}$  > Setpoints > Setpoint Alarm".

# 6.4.4 Setting up the gas for the SMART sniffer line

|                    | If you use a SMART sniffer line then several different gases can be sniffed. R22, R32, R134a, R404A, R407C, R410A and R1234yf gases are preset. In addition you can also choose 3 further gases from a list of gases that the device can verify. |  |
|--------------------|----------------------------------------------------------------------------------------------------|--|
| Preset gases       | <ul> <li>To select one of the gases that the device can sniff, select "Q &gt; Gas" and insert the desired gas.</li> </ul>                                                                                                    |  |
|                    | <ul> <li>If you have internally calibrated a preset gas and are switching over to another preset<br/>gas then recalibration is not required.</li> </ul>                                                                                          |  |
|                    | <ul> <li>If you have externally calibrated a preset gas and are switching over to another pre-<br/>set gas then the device prompts you to calibrate.</li> </ul>                                                                                  |  |
| User-defined gases | You can set up 3 additional gases of your choice, provided that these can be verified by the device. You can obtain more information about this from INFICON by request.                                                                         |  |
|                    | There are various options available for setting up.                                                                                                    |  |
|                    | Option 1:                                                                                                    |  |
|                    | You can calibrate the device with the aid of an external calibration leak with the desired gas and then carry out your measurements.                                                                                                    |  |
|                    | To freely select a gas, select "\$\construct_{C} > Gas" and then set up "User 1", "User 2" or "User 3".<br>The calibration factor should be set to "0" in the settings window under "User Gas<br>Factor".                                        |  |
|                    | <ul> <li>Then calibration with the external calibration leak can be carried out, see "6.4.6.3<br/>Calibration with an external calibration leak", page 45.</li> </ul>                                                                            |  |

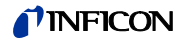

Option 2:

Alternatively, you can calibrate the device for the desired gas without accessing an external calibration leak with the desired gas:

The internal COOL-Check with coolant R134a is used as a basis and the discrepancy for the desired gas is automatically corrected by means of an adjustable calibration factor on the device.

For most gases the required calibration factors from INFICON can be used.

- 1 To freely select a gas, select " $Q_{0}$  > Gas" and then set up "User 1", "User 2" or "User 3".
- **2** In the setting window under "User Gas Factor" enter the calibration factor which you received from INFICON.

When carrying out the unit calculation of user gases in mbar l/s and Pam<sup>3</sup>/s an average molecular weight of 96 is assumed. If this is not accurate enough then calibrate externally using a test leakage value in the corresponding unit.

Then calibration with the internal COOL-Check can be carried out, see "6.4.6.2 Calibration with an internal COOL-Check", page 44.

## 6.4.5 Verifying R290 with the sniffer line for R600a/R290

It is also possible to verify R290 (propane) with a sniffer line for R600a. The measuring sensitivity for R290 is approx. 7% higher than for R600a.

You have the option of

- calibrating with an external calibration leak with R290 to avoid overly high displays or
- calibrating with an external calibration leak with R600a.
   If sniffing with the R290 then the displayed measurement results will be 7% too high.
   It is therefore recommended to also set the setpoint 7% higher than for sniffing with the R600a.

### 6.4.6 Calibration

#### 6.4.6.1 Time and type of calibration

The device should be calibrated daily and after every operator change. Calibration is also required after the following actions:

- Switching the sniffer line
- Switching the sniffer probe
- Switching between the gases
- Request for calibration by the system

If you insert a COOL-Check calibration leak then this is the easiest method to calibrate the device. The COOL-Check is integrated into the base plate of the device as described in the separate COOL-Check installation manual.

The leakage rate of the COOL-Check is temperature compensated and thus makes the accuracy required for calibration possible. The COOL-Check calibration leak contains R134a.

The most accurate calibration is achieved with the external calibration leak. The calibration leaks apply to one gas each and are temperature resistant.

When using a sniffer line for R744 ( $CO_2$ ) or a sniffer line for R600a/R290 then calibration can only take place with one external calibration leak.

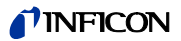

The gas that leaks from the calibration leak is carried away by strong air currents. Keep this in mind when, for example, a fan blower is standing in your surroundings. Strong air currents provide false results when calibrating.

If you have assembled an extension hose for the sniffer tip then before calibrating with the internal COOL-Check insert a centering ring to make the calibration opening on the device smaller see "5.3.4 Using an extension hose for a sniffer tip", page 26. The centering ring is contained in the shipment of a set with extension hoses for the sniffer tip.

Calibrate the device at least five minutes after switching it on. After the warm-up phase it is ensured that the device calibrates optimally.

### 6.4.6.2 Calibration with an internal COOL-Check

A COOL-Check has a life of about 2 years. It is announced on the basic unit that the life of the COOL-Check is running short 3 months before this time has elapsed.

For this reason never keep a supply of COOL-Checks. Store the COOL-Check in a cool, dry place.

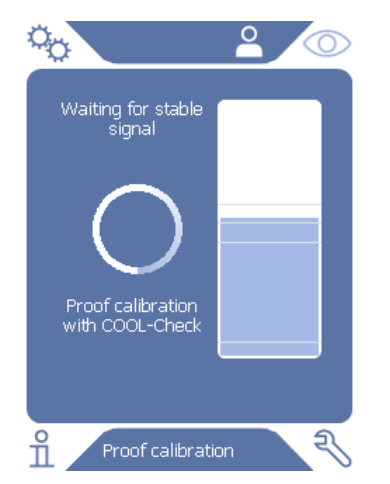

Fig. 13: Display when calibrating internally

- 1 Switch to measurement display (O).
- 2 There are 2 options:
  - If you are prompted to calibrate then lead the sniffer tip into the calibration opening at the front of the basic unit.
    - Calibration takes place automatically.
  - If you are not prompted to calibrate, but wish to do so anyway then lead the sniffer tip into the calibration opening at the front of the basic unit whilst holding down the button on the sniffer probe.
     Calibration takes place automatically. If the button on the sniffer probe is not pressed

then the calibration is only checked see "6.4.6.4 Checking the calibration with an internal COOL-Check", page 45.

**3** Keep the sniffer line still and straight during calibration.

The display shows individual calibration phases and informs you whether or not calibration was successful.

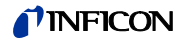

### 6.4.6.3 Calibration with an external calibration leak $\bigotimes$

The gas that leaks from the calibration leak is carried away by strong air currents. Keep this in mind when, for example, a fan blower is standing in your surroundings. Strong air currents provide false results when calibrating.

- 1 Select " $\bigcirc$  > Set up > Calibration leak external".
- 2 Enter the leakage rate to calibrate for the tracer gas and confirm using ↓. Alternatively, set the desired leakage rate via the calibration display on the touch screen, see "Fig. 14: Display when calibrating externally", page 45.
- **3** Switch to measurement screen O.
- 4 For external calibration, select 🚸.

| °0                                                                | <b>≙</b> ⊙ |
|-------------------------------------------------------------------|------------|
| Hold probe to<br>testleak. Press<br>button if signal is<br>stable |            |
| Calibration with                                                  |            |
| cal. leak R404A:<br>3.5 g/a                                       | $\otimes$  |
| External calibr                                                   | ation      |

*Fig. 14: Display when calibrating externally* 

- **5** If you wish to change the displayed leakage rate (in this example: 3.5 g/a) then this can be done after pressing a finger on this value. For more information, see see "6.2.1 Structure of the touch screen", page 30.
- **6** Hold the sniffer tip to the opening of the external calibration leak and start calibration by pressing the green button on the touch screen or alternatively pressing the key on the sniffer probe.
- 7 Hold the sniffer line still and straight as long as the device is calibrating.

The display shows individual calibration phases and informs you whether or not calibration was successful.

#### 6.4.6.4 Checking the calibration with an internal COOL-Check

The calibration can also be checked without changing calibration values. You can find out whether calibration is necessary.

- 1 Switch to measurement display.
- **2** Lead the sniffer tip into the calibration opening on the front of the basic unit without pressing the button on the sniffer probe.
- **3** Hold the sniffer line still and straight as long as the device is checking the calibration. A message appears stating whether the calibration is OK or whether the device requires recalibration.
- ► When the corresponding message appears on the measurement screen then press the button on the sniffer probe to calibrate.

## 6.4.7 Measuring 脉

# <u>∧</u> WARNING

### **Risk of electric shock**

Electrical voltages can be transmitted via the sniffer probe and cause damage to property or personal injury.

- Do not touch live parts with the sniffer probe.
- Disconnect electrically operated test objects from the mains before starting the leak test and secure them against being restarted without authorization.

# **⚠** WARNING

#### Risk of eye damage

LEDs generate a bundled light that can damage your eyes.

► Do not look into the LEDs from a short distance or for longer periods of time.

# **▲** CAUTION

### **Risk of electric shock**

Sucked up liquids can trigger short circuits and cause property damage or personal injury.

- ► Do not suck up liquids into the device.
- ► Use the water conservation tip in humid environments, see "5.3.1 Replacing the sniffer tip", page 24.

Preparation

Carrying out a measurement

- A sniffer line is connected to the basic unit.
- The device has started up and is warmed up, see "6.1 Switching on the device", page 29.
- The device is calibrated, see "6.4.6.1 Time and type of calibration", page 43.
- You have configured the measurement settings required for your measurement, see "6.4 Settings for the measurements", page 41.
- If you check areas which are difficult to reach then you can also insert an extended and, if desired, flexible sniffer tip, see "5.3.3 Use flexible sniffer tips", page 25.
- Alternatively, you can attach an extension hose to the sniffer tip at the front, see "5.3.4 Using an extension hose for a sniffer tip", page 26.

To carry out measurements, be aware of the following:

- ► Hold the sniffer tip close to the potential leak. The tip must touch the test object.
- If you want to test a weld seam or similar, you must guide the tip along the path at a speed of less than 2.5 cm/s.
- ▶ When you check a spot, hold the sniffer line to it for least 1 second.

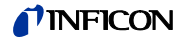

- If you have activated the key function on the sniffer probe, see "6.4.2 Setting up the sniffer probe", page 41, the you have the following options:
  - If the button is not pressed on the sniffer probe: Measurement takes setpoint 1 into consideration,
  - If the button is pressed on the sniffer probe: Measurement takes setpoint 2 into consideration.

If there is a leak, it will be reported in the displays with LEDs in the handle and – depending on your settings – also accompanied by an acoustic signal.

## 6.4.8 Measured data

### 6.4.8.1 Recording measured data

|                    | You can save measured data as files in TXT format. The device creates a new TXT file every hour.                                                                                                    |
|--------------------|----------------------------------------------------------------------------------------------------|
|                    | There is approx. 16 MB of free memory available. This is sufficient when setting up a 500 ms recording interval for approx. 24 hours.                                                                                                    |
|                    | Alternatively, measured data can be saved on a USB stick up to 32 GB (formatted in the FAT file system).                                                                                                    |
| Starting recording | <b>1</b> Select " $\zeta_{\bigcirc}$ > Recorder > Recorder Settings".<br>Alternatively, when on the touch screen select the button $\bigcirc$ .                                                                                                    |
|                    | <ul> <li>Select from the following settings:<br/>"Memory location": "USB" or "Internal"<br/>"Record interval": "100 ms", "200 ms", "500 ms", "1 s", "2 s" or "5s"</li> </ul>                                                                                     |
|                    | <b>3</b> If "USB" is selected as the memory location then connect a USB stick with the USB port on the device.                                                                                                    |
|                    | <b>4</b> Select the "On" key under "Data Record".                                                                                                    |
|                    | <ul> <li>Start data recording by selecting the button ↓.</li> <li>If the device is switched off or the USB stick is removed from the USB memory location without finishing the data record then the data for the current hour being recorded is lost.</li> </ul> |
| Stopping recording | 1 Select " $c_{22}$ > Recorder > Recorder Settings".<br>Alternatively, when on the touch screen select the button $\textcircled{O}$ .                                                                                                    |
|                    | <b>2</b> Press the "Off" key under "Data Record".                                                                                                    |
|                    | <b>3</b> Stop data recording by selecting the button $\checkmark$ .                                                                                                    |

## 6.4.8.2 Evaluating measured data

|               | A file with measured                                                                                                    | date is constructed as follows:                                   |
|---------------|----------------------------------------------------------------------------------------------------|-------------------------------------------------------------------|
| For example   | example       // Record file: \L0000001.txt         // Created by HLD6000CU V0.11.02.18681         // HLD6000CU SerNo.: 0000000000         // HLD6000MB V0.22.06(1.04.00)         // Probe V1.00         // Probe Type: SMART (R134A)         // IO1000 V0.05.00(0.02.02)         // IO1000 SerNo.: 0000000000         // BM1000 not connected         // Start time: 23.06.2014 08:58:25         Time Leakrate[g/a] Status         0.0 1.82E-02 MEASURE         1.0 4.16E-03 MEASURE         1.0 4.16E-03 MEASURE         1.0 4.16E-03 MEASURE         2.0 0.00E+00 MEASURE         3.0 1.75E-03 MEASURE         3.0 1.75E-03 MEASURE         5.0 8.20E-03 MEASURE         5.1.71E-02 MEASURE |                                                                   |
|               | The following status                                                                                                    | entries are possible:                                             |
|               | Status entry                                                                                                    | Meaning                                                           |
|               | UNKNOWN                                                                                                    | Unknown, as, e.g., there is no communication                      |
|               | RUNUP                                                                                                    | Run up                                                            |
|               | STANDBY                                                                                                    | Standby                                                           |
|               | MEASURE                                                                                                    | Measuring                                                         |
|               | ERROR (xxx)                                                                                                    | Error (error number)                                              |
|               | WARNING (xxx)                                                                                                    | Warning (warning number)                                          |
|               | CAL                                                                                                    | Calibration                                                       |
| 6.4.8.3 Trans | ferring measured data from                                                                                                    | the internal memory to a USB stick                                |
|               | It is possible to trans                                                                                                    | fer measured data on the internal memory to a connected USB stick |
|               | 1 Connect a USB sti                                                                                                    | ck with the USB port on the device.                               |
|               |                                                                                                    |                                                                   |

- 2 Select "Co > Recorder > Copy".
- **3** Select the files you wish to copy.
- **4** Confirm your selection using  $\oslash$ .

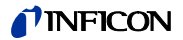

If the internal memory has no more available space for the data record then measured data can be deleted.

- 1 Select "Co > Recorder > Delete".
- 2 Select the files you wish to delete.
- **3** Confirm your selection using  $\oslash$ .

# 6.5 Standby 🔾

The device switches to idle mode when you select the Okey in the measurement display of the device.

Either pressing the O key or pressing the button on the sniffer probe will reactivate the device. If the device was in standby mode for more than 25 seconds, you can activate the device by moving the sniffer line.

# 6.6 Diagnosis 🕄

| Active warnings | To display a list of current warnings, select " $\ll$ > Active Warnings".                                                                                                   |  |
|-----------------|----------------------------------------------------------------------------------------------------|--|
| Service         | The Service menu is password-protected. You can configure settings in the Service menu only after completing a special training course from the INFICON service department. |  |
| Histories       | To receive information on errors and warnings which have occurred, select<br>" 🔧 > Histories > Error And Warning History".                                                  |  |
|                 | To receive information regarding calibrations which were carried out, select the key<br>" 🔧 > Histories > Calibration History".                                             |  |
| Update          | To initiate an update, select " $\ll$ > Update". For further information on this process see "6.8 Updating the software", page 51.                                          |  |

# 6.7 Calling up information about the device $\ {}^{\circ}_{11}$

It is possible to call up information regarding the parameters set and the operating modes of the device.

- **1** Select the navigation key  $\stackrel{\circ}{\amalg}$ .
- 2 Make a selection by pressing one of the following keys:
  - Basic unit
  - COOL-Check
  - I/O module
  - Parameter list
  - Sniffer line
  - Operating unit
  - Bus module

The stored device-specific information is displayed.

- 3 View the desired information. These include, for example
  - under "Basic Unit" there is information regarding the software version, the serial number of the device, the operating hours and the interior housing temperature,
  - under "COOL-Check" there is information regarding the leakage rate depending on temperature and on the remaining time of use available,
  - under "Sniffer Line" there is information regarding the software version, the serial number and the gas used,
  - under "Operating Unit" there is information regarding the operating system and the software version.
- 4 To view all information, press on the page numbers displayed below.

### 6.7.1 Parameter list

It is possible to display all settings for the device. For changes the necessary permissions are required, see "6.3.10 Access to the settings", page 39.

With the aid of the parameter list several changes can be carried out in one area without navigating through various menu trees, see "10.2 Menu trees", page 68.

**1** To create the parameter list, select " $\hat{\mathbf{n}}$  > Parameter List". Alternatively, select " $\hat{\mathbf{c}}$  > Parameters > Parameter List".

The following parameters are displayed:

- Analog output upper limit see "6.3.8.3 Setting the upper scale value for 10 V of the analog output", page 37,
- Display off after, see "6.3.5 Setting the display", page 35,
- Display brightness, see "6.3.5 Setting the display", page 35,
- Display maximum value (log.) exponent see "6.3.5 Setting the display", page 35,
- Display maximum value (lin.), see "6.3.5 Setting the display", page 35,
- Display upper limit (lin.), see "6.3.5 Setting the display", page 35,
- Display upper limit (log.) exponent, see "6.3.5 Setting the display", page 35,
- Display unit leakage rate, see "6.3.5 Setting the display", page 35,
- Auto scale, see "6.3.5 Setting the display", page 35,
- Screen tap sound, see "6.3.3 Adjust volume", page 34,
- BUS module address (in planning phase)
- Data record, see "6.4.8 Measured data", page 47,
- Date, see "6.3.2 Setting date and time", page 34,
- Diagram of the leakage rate, see "6.3.5 Setting the display", page 35,
- User Gas Factor 1, see "6.4.4 Setting up the gas for the SMART sniffer line", page 42,
- User Gas Factor 2, see "6.4.4 Setting up the gas for the SMART sniffer line", page 42,
- User Gas Factor 3, see "6.4.4 Setting up the gas for the SMART sniffer line", page 42,
- Error information operator, see "6.3.9 Set up scope of error messages", page 38,
- Error information supervisor, see "6.3.9 Set up scope of error messages", page 38,
- Filter change request, see "8.2.1 Replacing the filter holder", page 63,
- Gas in the SMART sniffer line, see "6.4.4 Setting up the gas for the SMART sniffer line", page 42,
- I/O module protocol, see "6.3.8 I/O module", page 36,
- Interval for auto standby, see "6.3.4 Setting auto standby", page 35,

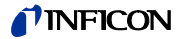

- Interval for calibration request, see "6.3.6 Set time interval for calibration request", page 36,
- Calibration factor, see "6.4.6 Calibration", page 43 (can be changed by the service team),
- Config. Analog outputs 1 2, see "6.3.8.2 Configuring analog outputs", page 37,
- Configuration PLC Outputs 1 8, see "6.3.8.5 Configuring PLC outputs", page 37,
- Configuration PLC Inputs 1 10, see "6.3.8.6 Configuring PLC inputs", page 38,
- Volume, see "6.3.3 Adjust volume", page 34,
- LR setpoint 1, see "6.4.1 Setting setpoints", page 41,
- LR setpoint 2, see "6.4.1 Setting setpoints", page 41,
- Display measured value, see "6.3.5 Setting the display", page 35,
- Module on the M12 socket, see "6.3.8 I/O module", page 36,
- Phase, see "6.4.6 Calibration", page 43 (can be changed by the service team),
- Calibration leak external, see "6.4.6.3 Calibration with an external calibration leak", page 45,
- Interface unit leakage rate, see "6.3.8.7 Setting the interface unit", page 38,
- Sniffer light alarm config., see "6.4.2 Setting up the sniffer probe", page 41,
- Sniffer light brightness, see "6.4.2 Setting up the sniffer probe", page 41,
- Sniffer key configuration, see "6.4.2 Setting up the sniffer probe", page 41,
- Setpoint audio alarm, see "6.4.3 Setting up an alarm profile for setpoints", page 41,
- Record interval, see "6.4.8 Measured data", page 47,
- Memory location, see "6.4.8 Measured data", page 47,
- Language, see "6.3.1 Setting the language", page 34,
- Time, see "6.3.2 Setting date and time", page 34,
- Value axis decades, see "6.3.5 Setting the display", page 35,
- Value axis grid, see "6.3.5 Setting the display", page 35,
- Time axis scale, see "6.3.5 Setting the display", page 35,
- 2 To change individual parameters, press on an entry on the touch screen.
- **3** Either confirm changes with  $\stackrel{!}{\rightharpoonup}$  or reject them with the  $\bigotimes$  key.

## 6.8 Updating the software

Software updates from INFICON are installed with the aid of a USB stick. The update function of the device can be found under "  $\gg$  > Update".

An update is possible,

- if one or several updates are available on the USB stick, but only one update per type at most (basic unit, operating unit, sniffer line, I/O module),
- if in the case of the "sniffer line" or the "I/O module" these parts are also connected free of disturbances and have an update function.

The corresponding keys in the update menu such as "Basic Unit", "Operating Unit", "Sniffer Line" and "I/O Module" are active and can be activated individually. Inactive buttons can be recognized as they are in gray.

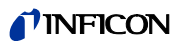

# NOTICE

#### Data loss due to an aborted connection

- Do not switch off the device and do not remove the USB stick whilst the software is being updated.
- ► Switch the device off and back on after a software update has taken place.

### 6.8.1 Updating the software of the basic unit

The software is included in the file named Flash\_HLD6000\_Main\_Vxx.xx.bin.

- 1 Copy the file into the main directory of a USB stick.
- **2** Connect the USB stick with the USB port on the device.
- 3 Select " <sup>3</sup>√ > Update > Basic Unit". The display shows information on the current and the new software as well as on the current boot loader.
- 4 Check the version information.
- 5 Select the "Start" button to start the update. Do not switch off the device and do not remove the USB stick whilst the software is being updated!
- **6** Follow the instructions on the touch screen and wait until the update is complete.
- 7 If the system displays warning 104 or 106, close it with 🛞.

### 6.8.2 Updating the software of the operating unit

The software is included in 2 files named HLD6000CU\_IFC\_Vx.xx.xx.exe and HLD6000CU\_IFC\_Vx.xx.xx.key.

- 1 Copy the files into the main directory of a USB stick.
- **2** Connect the USB stick with the USB port on the device.
- Select " Select " Sele
- 4 Check the version information.
- 5 Select the "Start" button to start the update. Do not switch off the device and do not remove the USB stick whilst the software is being updated!
- 6 Follow the instructions on the touch screen and wait until the update is complete.

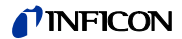

## 6.8.3 Updating the software of the sniffer line

The software on the HLD6000 sniffer line can be updated from the basic unit provided that the sniffer line is connected and works perfectly.

The software is included in the file named "Flash\_HLD6000\_Probe\_Vxx.xx.xxx.bin".

- 1 Copy the file into the main directory of a USB stick.
- **2** Connect the USB stick with the USB port on the device.
- 3 Select " <sup></sup> > Update > Sniffer Line". The display shows information on the current and the new software as well as on the current boot loader.
- **4** Check the version information.
- 5 Select the "Start" button to start the update. Do not switch off the device and do not remove the USB stick whilst the software is being updated!

## 6.8.4 Updating the software of the I/O module

The software on the I/O module can be updated from the HLD6000 provided that the I/O module is connected and works perfectly.

The software is included in the file named "Flash\_IO1000\_Vxx.xx.xxx.bin".

- 1 Copy the file into the main directory of a USB stick.
- **2** Connect the USB stick with the USB port on the device.
- 3 Select " <sup>3</sup>√ > Update > I/O Module". The display shows information on the current and the new software as well as on the current boot loader.
- **4** Check the version information.
- 5 Select the "Start" button to start the update. Do not switch off the device and do not remove the USB stick whilst the software is being updated!
- **6** Follow the instructions on the touch screen and wait until the update is complete. The following tips are shown after selecting the "Start" button on the touch screen:
  - Connect and switch on the IO1000.
  - Activate boot mode (switch DIP S2.3 on and off once).
  - When the STATUS LED flashes green, press OK.

# 6.9 Switching off the device

You can switch off the device at any time with the mains switch. The parameters set in the device remain saved.

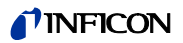

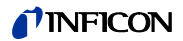

# 7 Warning and error messages

During operation, the display shows information that helps you operate the device. Measurements are displayed along with current device modes, operating instructions as well as warnings and error messages.The device is equipped with extensive self-diagnostic functions. If the electronics detects a faulty state, the device will show this as far as possible on the display and will interrupt operation when necessary.WarningsWarnings warn of device modes that can impair the accuracy of measurements. Operation of the device is not interrupted.Pressing the "X" key acknowledges the warning.Error messagesErrors are events that the device cannot correct itself and that force interruption of its operation. The error message consists of a number and a descriptive text.If you have eliminated the cause of the error, then start operation again by pressing the

If you have eliminated the cause of the error, then start operation again by pressing the key  $\otimes$ .

The following table displays all the warnings and error messages. It states possible causes for the malfunction and instructions on how to eliminate these.

Table 10: Warning and error messages

| No.    | Message                             | Possible error sources                                                                                                    | Troubleshooting                                                                                                    |
|--------|-------------------------------------|----------------------------------------------------------------------------------------------------|----------------------------------------------------------------------------------------------------|
| 1xx sy | stem error                          |                                                                                                    |                                                                                                    |
| W102   | Timeout of EEPROM basic unit        | EEPROM in basic unit is defective.                                                                                                    | Contact INFICON customer service.                                                                                                    |
| W104   | An EEPROM parameter is initializing | <ul> <li>A new parameter was introduced by a software update.</li> <li>If the message occurs constantly during running up, the EEPROM on the basic unit is defective.</li> </ul>                                    | <ul> <li>Confirm the warning.</li> <li>Check whether the factory settings correspond with the new parameter of your application.</li> <li>Contact INFICON customer service.</li> </ul>                                      |
| W106   | EEPROM parameter initializing       | <ul> <li>A software update introduced new parameters.</li> <li>The motherboard was replaced.</li> <li>If the message occurs constantly during running<br/>up, the EEPROM on the basic unit is defective.</li> </ul> | <ul> <li>Confirm the warning.</li> <li>Check whether the settings correspond with your application.</li> <li>Contact INFICON customer service</li> </ul>                                                                    |
| W110   | Clock not set                       | Jumper for clock not set, battery is drained or clock is defective.                                                                                                    | Contact INFICON customer service.                                                                                                    |
| W122   | No response from the BUS module     | Connection to BUS module interrupted                                                                                                    | Check the connection to the BUS module.                                                                                                    |
| W125   | I/O no longer connected             | Connection to I/O module was interrupted.                                                                                                    | Check the connection to the I/O module.                                                                                                    |
| W127   | Wrong bootloader version            | The bootloader software is not compatible with the application.                                                                                                    | Contact INFICON customer service.                                                                                                    |
| E130   | The sniffer line is not connected   | The sniffer line cannot be addressed by the basic unit.                                                                                                    | <ul> <li>Check the connection of sniffer line to basic unit<br/>(separate and reconnect; try another sniffer line, if<br/>possible).</li> <li>If the problem still exists, contact INFICON customer<br/>service.</li> </ul> |
| E131   | Wrong parameter in the sniffer line | The parameters saved in the sniffer line are wrong.                                                                                                    | Contact INFICON customer service.                                                                                                    |
| E132   | Old sniffer line not supported      | An old sniffer line is connected which is not support-<br>ed.                                                                                                    | Use a current sniffer line.                                                                                                    |

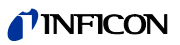

| No.  | Message                                                 | Possible error sources                                                                                                    | Troubleshooting                                                                                                    |
|------|---------------------------------------------------------|----------------------------------------------------------------------------------------------------|----------------------------------------------------------------------------------------------------|
| E133 | EEPROM error in sniffer line                            | The EEPROM in the sniffer line is defective                                                                                                 | Contact INFICON customer service.                                                                                                    |
| E134 | Protocol error when communicating with the sniffer line | The interface to the sniffer line does not function correctly.                                                                              | <ul> <li>Check the connection of sniffer line to basic unit<br/>(separate and reconnect; try another sniffer line, if<br/>possible).</li> </ul> |
|      |                                                         |                                                                                                    | <ul> <li>If the problem still exists, contact INFICON customer service.</li> </ul>                                                              |
| E135 | Checksum error when communicating with the sniffer line | <ul> <li>The interface to the sniffer line does not function reliably.</li> <li>Possible electrical sources of disturbance close</li> </ul> | <ul> <li>Check the connection of sniffer line to basic unit<br/>(separate and reconnect; try another sniffer line, if<br/>possible).</li> </ul> |
|      |                                                         | by.                                                                                                    | <ul> <li>Eliminate sources of disturbance</li> </ul>                                                                                            |
|      |                                                         |                                                                                                    | <ul> <li>If the problem still exists, contact INFICON customer<br/>service.</li> </ul>                                                          |
| E136 | No response from the sniffer line                       | The interface to the sniffer line does not function correctly.                                                                              | <ul> <li>Check the connection of sniffer line to basic unit<br/>(separate and reconnect; try another sniffer line, if<br/>possible).</li> </ul> |
|      |                                                         |                                                                                                    | <ul> <li>If the problem still exists, contact INFICON customer service.</li> </ul>                                                              |
| E137 | Resetting the sniffer line                              | <ul> <li>The sniffer line has reset itself.</li> </ul>                                                                                      | <ul> <li>Eliminate sources of disturbance</li> </ul>                                                                                            |
|      |                                                         | <ul> <li>Possible electrical sources of disturbance close</li> <li>by.</li> <li>The spiffer line is not connected correctly.</li> </ul>     | <ul> <li>Check the connection of sniffer line to basic unit<br/>(separate and reconnect; try another sniffer line, if<br/>possible).</li> </ul> |
|      |                                                         |                                                                                                    | <ul> <li>If the problem still exists, contact INFICON customer service.</li> </ul>                                                              |
| E138 | Checksum error in EEPROM on the sniffer line            | The EEPROM in the sniffer line has false data or is de-<br>fective.                                                                         | Contact INFICON customer service.                                                                                                    |
| E139 | Empty EEPROM in the sniffer line                        | The EEPROM in the sniffer line has no data or is de-<br>fective.                                                                            | Contact INFICON customer service.                                                                                                    |
| W140 | Acceleration of the probe was perma-                    | <ul> <li>The sniffer line is not lying still.</li> </ul>                                                                                    | <ul> <li>Place the sniffer line on a steadier surface.</li> </ul>                                                                               |
|      | nently too high within the last 5 minutes               | <ul> <li>Defect in the sniffer line.</li> </ul>                                                                                             | <ul> <li>Contact INFICON customer service.</li> </ul>                                                                                           |
| W151 | No connection to operating unit                         | Internal connection problems between the basic unit and the operating unit.                                                                 | Contact INFICON customer service.                                                                                                    |
| W163 | COOL-Check is not connected                             | COOL-Check is not connected or not connected cor-<br>rectly.                                                                                | <ul> <li>Connect a COOL-Check, otherwise confirm the warn-<br/>ing and calibrate externally.</li> </ul>                                         |
|      |                                                         |                                                                                                    | <ul> <li>Check the COOL-Check connection.</li> </ul>                                                                                            |
| W164 | Checksum error in COOL-Check                            | <ul> <li>The COOL-Check is not connected correctly.</li> </ul>                                                                              | <ul> <li>Check the COOL-Check connection.</li> </ul>                                                                                            |
|      |                                                         | <ul> <li>The COOL-Check or the basic unit is defective.</li> </ul>                                                                          | <ul> <li>Check the connection of the COOL-Check to basic unit<br/>(separate and reconnect; try another COOL-Check, if<br/>possible).</li> </ul> |
|      |                                                         |                                                                                                    | <ul> <li>If the problem still exists, contact INFICON customer service.</li> </ul>                                                              |

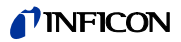

| No.    | Message                           | Possible error sources                                                                                                    | Troubleshooting                                                                                                    |
|--------|-----------------------------------|----------------------------------------------------------------------------------------------------|----------------------------------------------------------------------------------------------------|
| E165   | Timeout of EEPROM COOL-Check      | <ul> <li>The COOL-Check is not connected correctly.</li> </ul>                                                                                              | <ul> <li>Check the COOL-Check connection</li> </ul>                                                                                                    |
|        |                                   | <ul> <li>The COOL-Check or the basic unit is defective.</li> </ul>                                                                                          | <ul> <li>Check the connection of the COOL-Check to basic unit<br/>(separate and reconnect; try another COOL-Check, if<br/>possible).</li> </ul>                                                                             |
|        |                                   |                                                                                                    | <ul> <li>If the problem still exists, contact INFICON customer service.</li> </ul>                                                                                                    |
| W166   | Audio amplifier is faulty         | Error in the internal audio amplifier                                                                                                    | Contact INFICON customer service.                                                                                                    |
| 2xx vo | ltage error                       |                                                                                                    |                                                                                                    |
| W220   | Voltage +24V outside the range    | <ul> <li>Line error on the M12 socket or the module connected there.</li> <li>Internal defect</li> </ul>                                                    | <ul><li>Check the connections.</li><li>Contact INFICON customer service.</li></ul>                                                                                                    |
| W230   | Voltage $+3.3V$ outside the range | Internal defect.                                                                                                    | Contact INFICON customer service.                                                                                                    |
| W240   | Voltage +12V outside the range    | <ul><li>Defect on the sniffer line</li><li>Internal defect.</li></ul>                                                                                       | <ul> <li>Check the connection of sniffer line to basic unit<br/>(separate and reconnect; try another sniffer line, if<br/>possible).</li> </ul>                                                                             |
|        |                                   |                                                                                                    | <ul> <li>If the problem still exists, contact INFICON customer service.</li> </ul>                                                                                                    |
| W241   | Voltage -12V outside the range    | <ul><li>Defect on the sniffer line.</li><li>Internal defect.</li></ul>                                                                                      | <ul> <li>Check the connection of sniffer line to basic unit<br/>(separate and reconnect; try another sniffer line, if<br/>possible).</li> </ul>                                                                             |
|        |                                   |                                                                                                    | <ul> <li>If the problem still exists, contact INFICON customer service.</li> </ul>                                                                                                    |
| W250   | Voltage +5V outside the range     | Internal defect                                                                                                    | Contact INFICON customer service.                                                                                                    |
| W253   | Incorrect sniffer line voltage    | Defect on the sniffer line                                                                                                    | <ul> <li>Check the connection of sniffer line to basic unit<br/>(separate and reconnect; try another sniffer line, if<br/>possible).</li> </ul>                                                                             |
|        |                                   |                                                                                                    | <ul> <li>If the problem still exists, contact INFICON customer service.</li> </ul>                                                                                                    |
| 3xx M  | easurement system error           |                                                                                                    |                                                                                                    |
| W324   | Lamp current outside the range    | <ul> <li>Sniffer line connection or infra-red source in the<br/>sniffer line is defective.</li> <li>Internal defect in the basic unit.</li> </ul>           | <ul> <li>Check the connection of sniffer line to basic unit<br/>(separate and reconnect; try another sniffer line, if<br/>possible).</li> </ul>                                                                             |
|        |                                   |                                                                                                    | <ul> <li>If the problem still exists, contact INFICON customer service.</li> </ul>                                                                                                    |
| W363   | Sensitivity too low               | <ul> <li>Optical cell is contaminated with water vapor.</li> <li>The optical cell is dirty</li> <li>The sensor in the sniffer line is defective.</li> </ul> | <ul> <li>Depending on the quantity of water inside the optical cell, let the HLD6000 run between 1 minute and two hours to clean the optical cell.</li> <li>If the problem still exists contact INFICON customer</li> </ul> |
| W264   | Consitivity too high              | Defect in the criffer line                                                                                                    | service.                                                                                                    |
| W364   | Sensitivity too nign              | Delect in the shifter line                                                                                                    | Contact INFICON Customer service.                                                                                                    |

## **NFICON**

| No.     | Message                                | Possible error sources                                        | Troubleshooting                                                                                                    |  |  |  |
|---------|----------------------------------------|---------------------------------------------------------------|----------------------------------------------------------------------------------------------------|--|--|--|
| 5xx Flo | 5xx Flow and pressure errors           |                                                               |                                                                                                    |  |  |  |
| W543    | Flow in the sniffer line is too low    | <ul> <li>Filter in the sniffer tip is clogged</li> </ul>      | <ul> <li>Replace the filters</li> </ul>                                                                                                    |  |  |  |
|         |                                        | <ul> <li>Sniffer tip is clogged or defective</li> </ul>       | <ul> <li>Check the connection of sniffer line to basic unit<br/>(separate and reconnect; try another sniffer line, if<br/>possible).</li> </ul> |  |  |  |
|         |                                        |                                                               | <ul> <li>If the problem still exists, contact INFICON customer service.</li> </ul>                                                              |  |  |  |
| W544    | Valve does not switch back and forth   | Internal defect on the sniffer line                           | <ul> <li>Check the connection of sniffer line to basic unit<br/>(separate and reconnect; try another sniffer line, if<br/>possible).</li> </ul> |  |  |  |
|         |                                        |                                                               | <ul> <li>If the problem still exists, contact INFICON customer service.</li> </ul>                                                              |  |  |  |
| W545    | Flow through measurement line is too   | <ul> <li>The filter in the sniffer tip is clogged.</li> </ul> | <ul> <li>Replace the filters</li> </ul>                                                                                                    |  |  |  |
|         | low                                    | <ul> <li>Sniffer tip is clogged or defective.</li> </ul>      | <ul> <li>Check the connection of sniffer line to basic unit<br/>(separate and reconnect; try another sniffer line, if<br/>possible).</li> </ul> |  |  |  |
|         |                                        |                                                               | <ul> <li>If the problem still exists, contact INFICON customer service!</li> </ul>                                                              |  |  |  |
| W546    | Leak on the measurement line           | <ul> <li>The filter in the sniffer tip is clogged.</li> </ul> | <ul> <li>Replace the filters.</li> </ul>                                                                                                    |  |  |  |
|         |                                        | - Leak or defect in the sniffer tip or the sniffer line.      | <ul> <li>Check the plug and screw connections.</li> </ul>                                                                                       |  |  |  |
|         |                                        |                                                               | <ul> <li>Check the connection of sniffer line to basic unit<br/>(separate and reconnect; try another sniffer line, if<br/>possible).</li> </ul> |  |  |  |
|         |                                        |                                                               | <ul> <li>If the problem still exists, contact INFICON customer service.</li> </ul>                                                              |  |  |  |
| W547    | Flow through reference line is too low | <ul> <li>Filter in the sniffer tip is clogged.</li> </ul>     | <ul> <li>Replace the filters.</li> </ul>                                                                                                    |  |  |  |
|         |                                        | <ul> <li>The sniffer tip is clogged or defective.</li> </ul>  | <ul> <li>Check the connection of sniffer line to basic unit<br/>(separate and reconnect; try another sniffer line, if<br/>possible).</li> </ul> |  |  |  |
|         |                                        |                                                               | <ul> <li>If the problem still exists, contact INFICON customer service.</li> </ul>                                                              |  |  |  |
| W548    | Leak on the reference line             | <ul> <li>The filter in the sniffer tip is clogged.</li> </ul> | <ul> <li>Replace the filters</li> </ul>                                                                                                    |  |  |  |
|         |                                        | - Leak or defect in the sniffer tip or the sniffer line.      | <ul> <li>Check the plug and screw connections.</li> </ul>                                                                                       |  |  |  |
|         |                                        |                                                               | <ul> <li>Check the connection of sniffer line to basic unit<br/>(separate and reconnect; try another sniffer line, if<br/>possible).</li> </ul> |  |  |  |
|         |                                        |                                                               | <ul> <li>If the problem still exists, contact INFICON customer service.</li> </ul>                                                              |  |  |  |
| W549    | Measurement and reference line are     | - Poor calibration.                                           | <ul> <li>Recalibrate the device.</li> </ul>                                                                                                    |  |  |  |
|         | mixed up                               | <ul> <li>Internal defect on the sniffer line.</li> </ul>      | <ul> <li>Contact INFICON customer service.</li> </ul>                                                                                           |  |  |  |

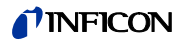

| No.                    | Message                                      | Possible error sources                                                               | Troubleshooting                                                                                       |  |  |
|------------------------|----------------------------------------------|--------------------------------------------------------------------------------------|----------------------------------------------------------------------------------------------------|--|--|
| 6xx Calibration errors |                                              |                                                                                      |                                                                                                    |  |  |
| W630                   | Calibration request                          | Calibration is old or no longer applicable.                                          | <ul> <li>Recalibrate the device.</li> </ul>                                                           |  |  |
|                        |                                              |                                                                                      | - Select a suitable interval in the menu for the calibra-                                             |  |  |
|                        |                                              |                                                                                      | tion request.                                                                                         |  |  |
| W631                   | Light barrier is overmodulated               | The light barrier in the calibration opening receives                                | Ensure that no light or direct sunlight shines into the                                               |  |  |
| W632                   | Light barrier blocked during run-un          | Dust has accumulated in the calibration opening                                      |                                                                                                    |  |  |
| W052                   | Light barrier blocked during run-up          | and is interrupting the light barrier.                                               | Plaw out the calibration enoning with clean com                                                       |  |  |
|                        |                                              |                                                                                      | pressed air.                                                                                          |  |  |
|                        |                                              |                                                                                      | <ul> <li>Restart the device.</li> </ul>                                                               |  |  |
|                        |                                              |                                                                                      | If this does not work, then calibrate externally with the COOL-Check or an external calibration leak. |  |  |
| 7xx Te                 | mperature errors                             |                                                                                      |                                                                                                    |  |  |
| W710                   | Motherboard temperature is too high          | <ul> <li>The ambient temperature is too high.</li> </ul>                             | <ul> <li>Decrease the temperature around the device.</li> </ul>                                       |  |  |
|                        |                                              | <ul> <li>The fan is defective or blocked.</li> </ul>                                 | <ul> <li>Clean the ventilation openings or replace the filter</li> </ul>                              |  |  |
|                        |                                              |                                                                                      | plates.                                                                                               |  |  |
|                        |                                              |                                                                                      | <ul> <li>Contact INFICON customer service.</li> </ul>                                                 |  |  |
| E711                   | Motherboard temperature is far too high      | <ul> <li>The ambient temperature is too high.</li> </ul>                             | <ul> <li>Switch off the device and allow it to cool down.</li> </ul>                                  |  |  |
|                        |                                              | <ul> <li>The fan is defective or blocked.</li> </ul>                                 | <ul> <li>Decrease the temperature around the device.</li> </ul>                                       |  |  |
|                        |                                              |                                                                                      | <ul> <li>Clean the ventilation openings or replace the filter<br/>plates.</li> </ul>                  |  |  |
|                        |                                              |                                                                                      | <ul> <li>Contact INFICON customer service.</li> </ul>                                                 |  |  |
| W730                   | COOL-Check temperature is outside the        | <ul> <li>The basic unit is standing on a hot surface.</li> </ul>                     | <ul> <li>Remove the device from the hot surface.</li> </ul>                                           |  |  |
|                        | range                                        | <ul> <li>The temperature around the main unit is too<br/>high or too low.</li> </ul> | <ul> <li>Decrease or increase the temperature around the device.</li> </ul>                           |  |  |
| 9xx Ma                 | 9xx Maintenance information                  |                                                                                      |                                                                                                    |  |  |
| W902                   | COOL-Check is almost empty                   | <ul> <li>The COOL-Check is empty.</li> </ul>                                         | <ul> <li>Change the COOL-Check.</li> </ul>                                                            |  |  |
|                        |                                              | <ul> <li>The basic unit is set to a wrong date.</li> </ul>                           | <ul> <li>Set the basic unit to the current date.</li> </ul>                                           |  |  |
| W903                   | COOL-Check is empty                          | <ul> <li>The COOL-Check is empty.</li> </ul>                                         | <ul> <li>Change the COOL-Check.</li> </ul>                                                            |  |  |
|                        |                                              | <ul> <li>The basic unit is set to a wrong date.</li> </ul>                           | <ul> <li>Set the basic unit to the current date.</li> </ul>                                           |  |  |
| W904                   | Replace the filter holder on the sniffer tip | The filters on the sniffer tip should be replaced.                                   | <ul> <li>Replace the filters.</li> </ul>                                                              |  |  |
|                        |                                              |                                                                                      | <ul> <li>Select a suitable interval in the "Filter change re-<br/>quest" menu.</li> </ul>             |  |  |

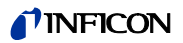

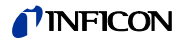

# 8 Maintenance

Carry out maintenance work on the device in accordance with the following description.

# ▲ DANGER

Life threatening hazard from electric shock

Considerable voltages arise inside the device. Touching parts where electrical voltage is applied can result in death.

► Disconnect the device from the power supply prior to any maintenance work. Make sure that the electric power supply cannot be reconnected without authorization.

A Phillips-tip screwdriver is needed for some maintenance work.

# 8.1 Basic unit

## 8.1.1 Replacing the filter plates

Two filter plates on the base of the device filter dust out of the sucked-in air. If the filters are not replaced regularly then they become clogged. Functional filters are required to cool the ventilator.

For this reason, check the filter plates frequently for dirt.

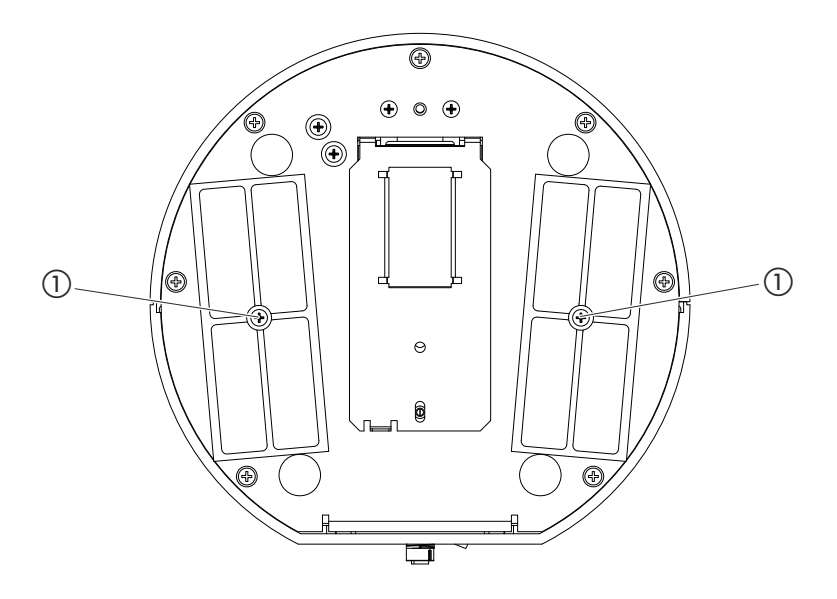

Fig. 15: View from below

(1) Screws for holding the cover for the filters

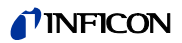

### A DANGER

1

#### Life threatening hazard from electric shock

Switch off the device and disconnect from the mains.

- 2 Carefully turn the basic unit onto its side.
- 3 Loosen both screws in the middle of the filter holder, see Fig. 15 on Page 61.
- 4 Remove the filter plates.
- **5** Clean the filter plates depending on the degree of pollution (e.g. with clean, compressed air or a brush) or replace the filter plates.
- 6 Reinstall the filter plates.
- 7 Tighten the screws in the middle of the filter holder.

Spare filter plates, Ordering no.: 200 005 506 see "10.1 Accessories and spare parts", page 67

### 8.1.2 Cleaning the calibration opening

A light barrier can be found in the calibration opening on the front of the basic unit, see "Fig. 1: Frontal view", page 14.

To prevent interruption of the light barrier due to pollution, blow out the calibration frequently with clean, compressed air.

### 8.1.3 Replacing the fuses

The fuse holder of the device can be found beneath a cover alongside the mains plug at the back, see "Fig. 2: Rear view", page 15.

Replace the fuses as follows:

## DANGER

**Life threatening hazard from electric shock** Switch off the device and disconnect from the mains.

- **2** Pull the plug of the power cable out of the device.
- **3** Carefully pull the cover out of the device with the fuses attached beneath until the fuse holder can be tipped over to one side.
- 4 Remove the fuses and check them for any damage.
- **5** If necessary, replace the fuses. The two fuses used must be exactly the same, see "Table 2: Technical data", page 17.
- **6** Press the fuse holder along with the fuses back into the starting position until the cover locks into place.

### 8.1.4 Cleaning the device

The device housing is made of plastic.

- Switch off the device and disconnect from the mains.
- ► When cleaning the housing use a cleaning agent which is suitable for plastic surfaces (e.g. a mild household cleaner). Do not use any solvents which might attack plastic.

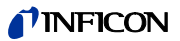

## 8.2 Sniffer line

Two filters are built into the sniffer line of the device:

- Filter holder with fine filters in the sniffer tip,
- Filter block with fine filters at the base of the sniffer tip.

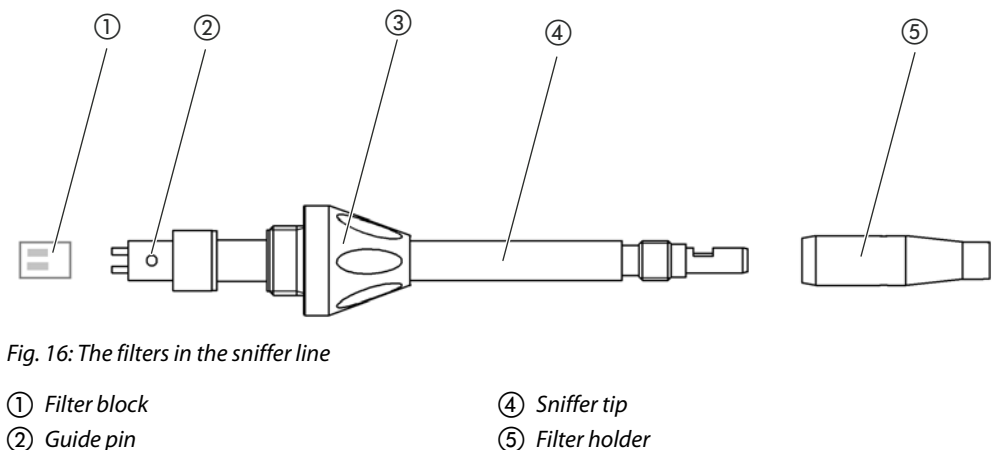

(3) Cap nut

## 8.2.1 Replacing the filter holder

► Replace the filter holder regularly after 40 operating hours.

To receive an automatic request to change the filter after 40 operating hours, activate this function in the device settings (see "6.3.7 Switching the request for replacing filters on or off", page 36). When the filter holder has been changed and the request is confirmed then this function is reset. The request then reappears after 40 hours.

Regardless of the elapsed time, the device issues a warning or error message in case of pollution.

The fine filters in the sniffer tip are built into the filter holder see "Fig. 16: The filters in the sniffer line", page 63.

To change the filter holder:

- **1** Switch the device off.
- **2** Unscrew the filter holder from the sniffer tip.
- **3** Screw a new filter holder into position.

Replacement filter holder see "10.1 Accessories and spare parts", page 67.

## 8.2.2 Changing the filter block

• Change the filter block with the integrated fine filters at least 1 x per month.

The filter block can be found at the base of the sniffer tip, see "Fig. 16: The filters in the sniffer line", page 63. To replace the filter block, carry out the following:

- 1 Switch the device off.
- **2** Loosen the cap nut at the lower end of the sniffer tip and separate the sniffer tip from the probe handle.
- 3 Pull the filter block out of the base of the sniffer tip.
- 4 Insert a new filter block into position.
- **5** Attach the sniffer tip back onto the probe handle and tighten the cap nut at the lower end of the sniffer tip.

Replacement filter block see "10.1 Accessories and spare parts", page 67

# 8.3 Sending for maintenance or repairs

You can send your device to INFICON to have it maintained or repaired. For further information regarding this topic see "9.2 Sending in the device", page 65.

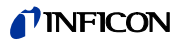

# 9.1 Disposing of the device

The device can be disposed of by the operator or sent to INFICON.

The device is made of recyclable materials. You should use this option to avoid waste and to protect the environment.

 Please comply with the environmental and safety regulations of your country when disposing of the device.

# 9.2 Sending in the device

# <u>∧</u> WARNING

Danger due to harmful substances

Contaminated devices can threaten the health of INFICON staff.

- ▶ Fill in the Declaration of Contamination completely.
- Attach the Declaration of Contamination to the outside of the packaging.

The Declaration of Contamination is a legal requirement and serves to protect our employees. Devices submitted without a completed Declaration of Conformity will be returned to the sender by INFICON.

Declaration of Contamination: See below.

# **INFICON**

### Declaration of Contamination

The service, repair, and/or disposal of vacuum equipment and components will only be carried out if a correctly completed declaration has been submitted. Non-completion will result in delay. This declaration may only be completed (in block letters) and signed by authorized and qualified staff.

| i ype                                                                                                    |                                                                                        |                                        |                                                                                                    |                                                                                                    |                             |                                   |
|----------------------------------------------------------------------------------------------------|----------------------------------------------------------------------------------------|----------------------------------------|----------------------------------------------------------------------------------------------------|----------------------------------------------------------------------------------------------------|-----------------------------|-----------------------------------|
| Article Number<br>Serial Number                                                                                                    | í                                                                                      | $-\Rightarrow$                         |                                                                                                    |                                                                                                    |                             |                                   |
|                                                                                                    |                                                                                        |                                        |                                                                                                    |                                                                                                    | Ì                           |                                   |
|                                                                                                    |                                                                                        | 8                                      | Operating fluid                                                                                            | c) used (Must be                                                                                    | drained before shi          | inning )                          |
|                                                                                                    |                                                                                        |                                        | Operating India                                                                                            | s) useu (must be                                                                                    |                             | ipping.)                          |
|                                                                                                    |                                                                                        |                                        |                                                                                                    |                                                                                                    | h                           |                                   |
|                                                                                                    |                                                                                        |                                        |                                                                                                    |                                                                                                    |                             |                                   |
|                                                                                                    |                                                                                        | 4                                      | Process related                                                                                            | l contamination                                                                                     | of product:                 |                                   |
|                                                                                                    |                                                                                        |                                        | toxic                                                                                                    | no 🗖 1)                                                                                             | yes 🗅                       |                                   |
|                                                                                                    |                                                                                        |                                        | caustic                                                                                                    | no 🗖 1)                                                                                             | yes 🗅                       |                                   |
|                                                                                                    |                                                                                        |                                        | biological hazard                                                                                          | no 🗖                                                                                                | yes 🖬 2)                    |                                   |
|                                                                                                    |                                                                                        |                                        | explosive                                                                                                  | no 🗖                                                                                                | yes 🗆 2)                    |                                   |
|                                                                                                    |                                                                                        |                                        | radioactive                                                                                                | no 🛛                                                                                                | yes 2)                      | •                                 |
| Tr                                                                                                    | ne product is free of any s                                                            | sub-                                   | other narmful subs                                                                                         | stances no 🖬 1)                                                                                     | yes 🖬 🛁                     |                                   |
| sta                                                                                                    | ances which are damagin                                                                | ig to                                  |                                                                                                    |                                                                                                    | 2) Product                  | s thus conta                      |
|                                                                                                    | ja ja                                                                                  |                                        | <ol> <li>or not contain<br/>of hazardous</li> </ol>                                                        | ing any amount<br>residues that                                                                     | nated w                     | vill not be ac-<br>without writte |
|                                                                                                    |                                                                                        |                                        | exceed the pe                                                                                              | ermissible ex-                                                                                      | evidenc                     | e of deconta                      |
|                                                                                                    |                                                                                        |                                        | posure limits                                                                                              |                                                                                                    | nation!                     |                                   |
|                                                                                                    |                                                                                        |                                        |                                                                                                    |                                                                                                    |                             |                                   |
| 6                                                                                                    | )                                                                                      |                                        |                                                                                                    |                                                                                                    | _\                          |                                   |
|                                                                                                    | Trade/product name                                                                     | Chemical name<br>(or symbol)           | e P                                                                                                    | Precautions associated                                                                              | Action if                   | human conta                       |
|                                                                                                    |                                                                                        |                                        |                                                                                                    |                                                                                                    |                             |                                   |
|                                                                                                    |                                                                                        |                                        |                                                                                                    |                                                                                                    |                             |                                   |
|                                                                                                    |                                                                                        |                                        |                                                                                                    |                                                                                                    |                             |                                   |
|                                                                                                    |                                                                                        |                                        |                                                                                                    |                                                                                                    |                             |                                   |
|                                                                                                    |                                                                                        |                                        |                                                                                                    |                                                                                                    |                             |                                   |
|                                                                                                    |                                                                                        |                                        |                                                                                                    |                                                                                                    |                             |                                   |
| jį L                                                                                                    |                                                                                        |                                        |                                                                                                    |                                                                                                    |                             |                                   |
| Legally bindi                                                                                                    | ing declaration:                                                                       |                                        |                                                                                                    |                                                                                                    |                             |                                   |
| Legally bindi<br>I/we hereby de<br>arise. The con                                                                                                    | ing declaration:<br>sclare that the information<br>taminated product will be           | n on this form is<br>∋ dispatched in a | a complete and accura                                                                                      | ate and that I/we wi<br>applicable regulatio                                                        | ll assume any furthe<br>ns. | er costs that                     |
| Legally bindi<br>I/we hereby de<br>arise. The con<br>Organization/cr                                                                                                    | ing declaration:<br>sclare that the information<br>taminated product will be<br>ompany | n on this form is<br>a dispatched in a | complete and accura                                                                                        | ate and that I/we wi<br>applicable regulatio                                                        | II assume any furthe<br>ns. | er costs that                     |
| Legally bindi<br>I/we hereby de<br>arise. The con<br>Organization/cr<br>Address                                                                                         | ing declaration:<br>sclare that the information<br>taminated product will be<br>ompany | n on this form is<br>e dispatched in a | complete and accura<br>accordance with the a                                                               | ate and that I/we wi<br>applicable regulatio<br>ode, place                                          | ll assume any furthe<br>ns. | er costs that                     |
| Legally bindi<br>I/we hereby de<br>arise. The con<br>Organization/cr<br>Address<br>Phone<br>Email                                                                       | ing declaration:<br>sclare that the information<br>taminated product will be<br>ompany | n on this form is<br>e dispatched in a | complete and accura<br>accordance with the a                                                               | ate and that I/we wi<br>applicable regulatio<br>ode, place                                          | II assume any furthe<br>ns. | er costs that                     |
| Legally bindi<br>I/we hereby de<br>arise. The con<br>Organization/ce<br>Address<br>Phone<br>Email<br>Name                                                               | ing declaration:<br>eclare that the information<br>taminated product will be<br>ompany | n on this form is<br>e dispatched in a | complete and accura<br>accordance with the a                                                               | ate and that I/we wi<br>applicable regulatio<br>ode, place                                          | II assume any furthe<br>ns. | er costs that                     |
| Legally bindi<br>I/we hereby de<br>arise. The con<br>Organization/cd<br>Address<br>Phone<br>Email<br>Name                                                               | ing declaration:<br>eclare that the information<br>taminated product will be<br>ompany | n on this form is<br>e dispatched in a | complete and accura<br>accordance with the a                                                               | ate and that I/we wi<br>applicable regulatio<br>ode, place                                          | II assume any furthe<br>ns. | er costs that                     |
| Legally bindi<br>I/we hereby de<br>arise. The con<br>Organization/cd<br>Address<br>Phone<br>Email<br>Name<br>Date and legall                                            | ing declaration:<br>eclare that the information<br>taminated product will be<br>ompany | n on this form is<br>e dispatched in a | complete and accura<br>accordance with the a<br>Post or<br>Fax<br>Compa                                    | ate and that I/we wi<br>applicable regulatio<br>ode, place                                          | II assume any furthe<br>ns. | er costs that                     |
| Legally bindi<br>I/we hereby de<br>arise. The con<br>Organization/cd<br>Address<br>Phone<br>Email<br>Name<br>Date and legall                                            | ing declaration:<br>eclare that the information<br>taminated product will be<br>ompany | n on this form is<br>e dispatched in a | complete and accura<br>accordance with the a<br>Post or<br>Fax<br>Compa                                    | ate and that I/we wi<br>applicable regulatio<br>ode, place                                          | II assume any furthe<br>ns. | er costs that                     |
| Legally bindi<br>I/we hereby de<br>arise. The con<br>Organization/cd<br>Address<br>Phone<br>Email<br>Name<br>Date and legall                                            | ing declaration:<br>eclare that the information<br>taminated product will be<br>ompany | n on this form is<br>e dispatched in a | complete and accura<br>accordance with the a<br>Post or<br>Fax<br>Compa                                    | ate and that I/we wi<br>applicable regulatio<br>ode, place                                          | II assume any furthe<br>ns. | er costs that                     |
| Legally bindi<br>I/we hereby de<br>arise. The con<br>Organization/cd<br>Address<br>Phone<br>Email<br>Name<br>Date and legall                                            | ing declaration:<br>eclare that the information<br>taminated product will be<br>ompany | n on this form is<br>e dispatched in a | complete and accura<br>accordance with the a<br>Post or<br>Fax<br>Compa                                    | ate and that I/we wi<br>applicable regulatio<br>ode, place                                          | II assume any furthe<br>ns. | or costs that                     |
| Legally bindi<br>I/we hereby de<br>arise. The con<br>Organization/cd<br>Address<br>Phone<br>Email<br>Name<br>Date and legally<br>Date and legally<br>Date and legally   | ing declaration:<br>eclare that the information<br>taminated product will be<br>ompany | n on this form is                      | complete and accura<br>accordance with the a<br>Post or<br>Fax<br>Compa<br><br>Copjes:<br>Original for add | ate and that I/we wi<br>applicable regulatio<br>ode, place<br>any stamp                             | Il assume any furthe<br>ns. | r costs that                      |
| Legally bindi<br>I/we hereby de<br>arise. The con<br>Organization/cd<br>Address<br>Phone<br>Email<br>Name<br>Date and legally<br>Date and legally<br>orm can be downloa | ing declaration:<br>eclare that the informatio.<br>taminated product will be<br>ompany | n on this form is                      | complete and accura<br>accordance with the a<br>Post or<br>Fax<br>Compa<br><br>Original for add            | ate and that I/we wi<br>applicable regulatio<br>ode, place<br>any stamp                             | II assume any furthe<br>ns. | or costs that                     |
| Legally bindi<br>I/we hereby de<br>arise. The con<br>Organization/cd<br>Address<br>Phone<br>Email<br>Name<br>Date and legally<br><br>Date and legally<br>               | ing declaration:<br>eclare that the informatio<br>itaminated product will be<br>ompany | n on this form is<br>e dispatched in a | complete and accura<br>accordance with the a<br>Post co<br>Fax<br>Compa<br><br>Compa<br>                   | ate and that I/we wi<br>applicable regulatio<br>ode, place<br>any stamp                             | Il assume any furthe<br>ns. | er costs that                     |
| Legally bindi I/we hereby de arise. The con Organization/cd Address Phone Email Name Date and legally Date and legally mm can be downloa pur website.  ICON GmbH        | ing declaration:<br>eclare that the informatio<br>itaminated product will be<br>ompany | n on this form is<br>e dispatched in a | complete and accura<br>accordance with the a                                                               | ate and that I/we wi<br>applicable regulatio<br>ode, place<br>any stamp<br>dressee - 1 copy for acc | Il assume any furthe<br>ns. | er costs that                     |

Translation of the original operating instructions HLD6000, kina43e1-a, 1408

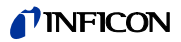

# 10 Appendix

# 10.1 Accessories and spare parts

Table 11: Accessories, spare parts, order no.

|                                                                                                 | Order no.   |
|-------------------------------------------------------------------------------------------------|-------------|
| Basic unit                                                                                      |             |
| Filter plate 133x55x3mm, 10 units                                                               | 200 005 506 |
| Sniffer line                                                                                    |             |
| R744 (CO <sub>2</sub> )                                                                         | 511-045     |
| R600a/R290                                                                                      | 511-048     |
| SMART (gas family of the HFC refrigerant)                                                       | 511-047     |
| Sniffer tip                                                                                     | ·           |
| 100 mm long, rigid, includes 6 filter holders and 5 filter blocks                               | 511-021     |
| 400 mm long, bent, includes 6 filter holders and 5 filter blocks                                | 511-022     |
| 400 mm long, flexible, includes 6 filter holders and 5 filter blocks                            | 511-024     |
| Extension hoses for the sniffer tip                                                             |             |
| 400 mm, flexible (20 units), including 1 centering ring and 1 adapter                           | 511-020     |
| 400 mm, 45° angled (20 units), including 1 centering ring and 1 adapter                         | 511-029     |
| Filter for the sniffer tip                                                                      |             |
| Filter holder for the sniffer tip (20 units)                                                    | 511-027     |
| Filter block for the sniffer tip (20 units)                                                     | 511-018     |
| Extension of the sniffer line, 4.8 m                                                            | 511-040     |
| S-TL adapter for CO <sub>2</sub> calibration, including 1 WK31/2 filter and 1 plastic hose, 2 m | 511-042     |
| Water conservation tip                                                                          | 511-025     |
| COOL-Check calibration leak for SMART                                                           | 511-010     |
| External calibration leaks for individual coolants                                              |             |
| R744 (CO <sub>2</sub> ), leakage rate 2 - 5 g/a                                                 | 122 32      |
| R744 (CO <sub>2</sub> ), leakage rate 10 -14 g/a                                                | 122 75      |
| R600a, leakage rate 3 - 5 g/a                                                                   | 122 21      |
| R290, leakage rate 7 - 8 g/a                                                                    | 122 31      |
| Module                                                                                          |             |
| I/O module                                                                                      | 560-310     |
| Data cable LD 2 m                                                                               | 560-332     |
| Data cable LD 5 m                                                                               | 560-335     |
| Data cable LD 10 m                                                                              | 560-340     |
|                                                                                                 |             |

# 10.2 Menu trees

Pressing the navigation key  $\odot$  brings you back to the measurement display regardless of whether you were previously in a menu or sub-menu.

Table 12: Menu tree "Settings"

|   | Setpoints                                 | Leakage rate setpoint 1                                                                           |                  |                |
|---|-------------------------------------------|---------------------------------------------------------------------------------------------------|------------------|----------------|
| ¢ |                                           | Setpoint alarm                                                                                    |                  |                |
|   |                                           | Leakage rate setpoint 2                                                                           |                  |                |
|   | Display settings                          | Value display                                                                                     |                  |                |
|   |                                           | Value axis                                                                                        |                  |                |
|   |                                           | Scaling value axis                                                                                |                  |                |
|   |                                           | Time axis                                                                                         |                  |                |
|   |                                           | Units                                                                                             |                  |                |
|   |                                           | Brightness                                                                                        |                  |                |
|   |                                           | Display limits                                                                                    |                  |                |
|   | Parameter                                 | Load                                                                                              |                  |                |
|   |                                           | Save                                                                                              |                  |                |
|   |                                           | Reset                                                                                             |                  |                |
|   |                                           | Parameter list                                                                                    |                  |                |
|   |                                           | Parameter access level                                                                            |                  |                |
|   | Set up                                    | Language                                                                                          |                  |                |
|   |                                           | Calibration leak external                                                                         |                  |                |
|   |                                           | Auto standby                                                                                      |                  |                |
|   |                                           | Interfaces                                                                                        | Device selection |                |
|   |                                           |                                                                                                   | I/O module       | Analog outputs |
|   |                                           |                                                                                                   |                  | Analog scale   |
|   |                                           |                                                                                                   |                  | Protocol       |
|   |                                           |                                                                                                   |                  | PLC outputs    |
|   |                                           |                                                                                                   |                  | PLC inputs     |
|   |                                           |                                                                                                   |                  | Units          |
|   |                                           |                                                                                                   | Bus module       | Address        |
|   |                                           | Date and time                                                                                     | Date             |                |
|   |                                           |                                                                                                   | Date             |                |
|   |                                           |                                                                                                   | Time             |                |
|   |                                           | Sniffer line                                                                                      | Time             |                |
|   |                                           | Sniffer line<br>Request                                                                           | Time             |                |
|   |                                           | Sniffer line<br>Request<br>Error information                                                      | Time             |                |
|   | Gas                                       | Sniffer line<br>Request<br>Error information                                                      | Time             |                |
|   | Gas<br>Volume                             | Sniffer line<br>Request<br>Error information                                                      | Time             |                |
|   | Gas<br>Volume<br>Recorder                 | Sniffer line<br>Request<br>Error information<br>Copy                                              | Time             |                |
|   | Gas<br>Volume<br>Recorder                 | Sniffer line<br>Request<br>Error information<br>Copy<br>Recorder settings                         | Time             |                |
|   | Gas<br>Volume<br>Recorder                 | Sniffer line<br>Request<br>Error information<br>Copy<br>Recorder settings<br>Delete               | Time             |                |
|   | Gas<br>Volume<br>Recorder<br>Access Ctrl. | Sniffer line<br>Request<br>Error information<br>Copy<br>Recorder settings<br>Delete<br>Supervisor | Time<br>         |                |

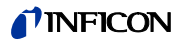

Table 13: Menu tree "Information"

|   | Basic unit     |
|---|----------------|
| 0 | COOL-Check     |
| П | I/O module     |
|   | Parameter list |
|   | Sniffer line   |
|   | Operating unit |
|   | Bus module     |

Table 14: Menu tree "Diagnosis"

|          | Active warnings |                           |
|----------|-----------------|---------------------------|
| <u>ک</u> | Service         | Enter Service PIN         |
| 1        | Histories       | Error and warning history |
|          |                 | Calibration history       |
|          | Update          | Basic unit                |
|          |                 | Operating unit            |
|          |                 | Sniffer line              |
|          |                 | I/O module                |

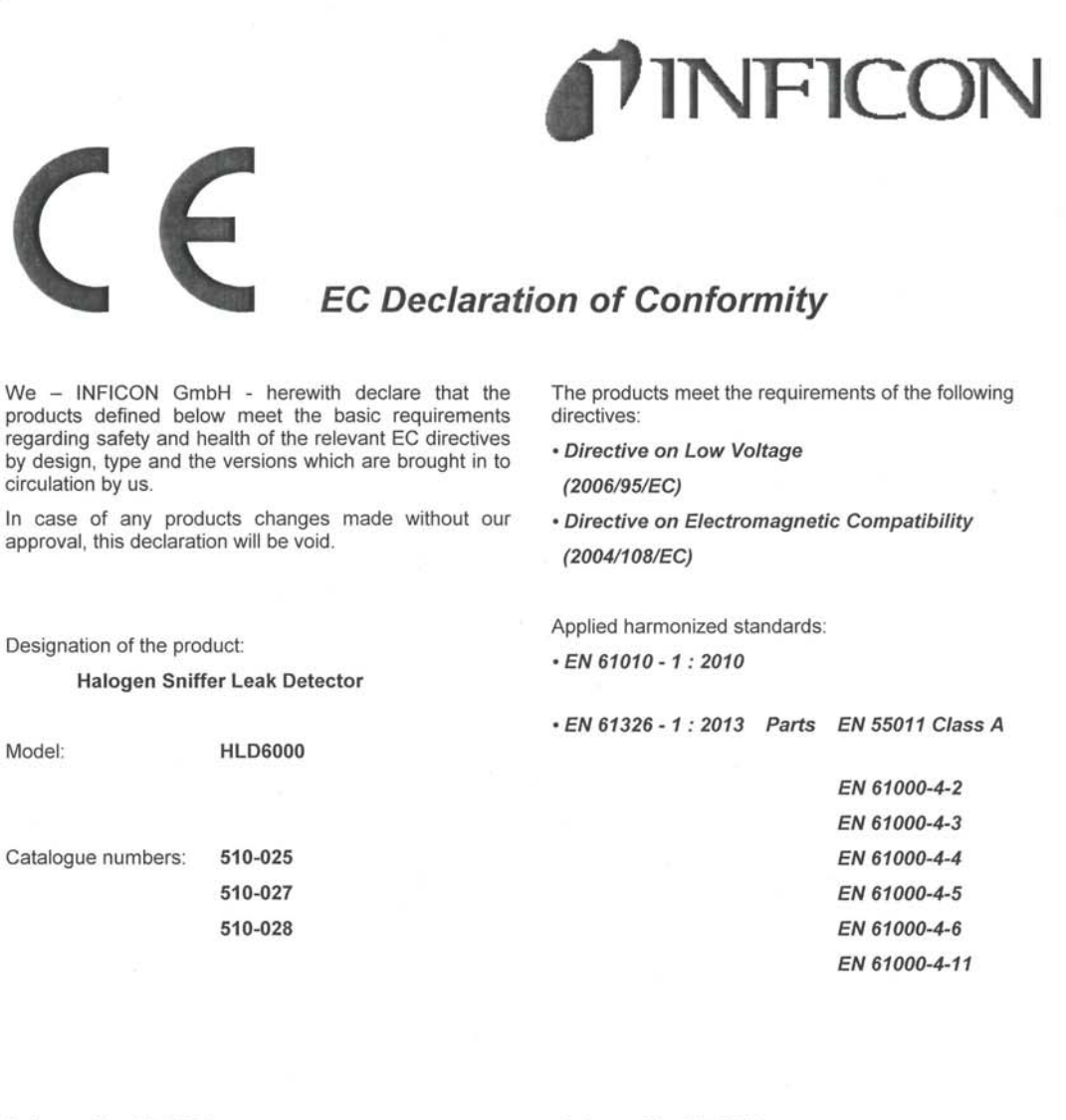

Cologne, May 26, 2014

poe

Dr. Döbler, Manager

HId6000.26.05.2014.engl.doc

Cologne, May 26, 2014

P M

**INFICON GmbH** Bonner Strasse 498 (Bayenthal) D-50968 Köln Tel.: +49 (0)221 56788-0 Fax: +49 (0)221 56788-90 www.inficon.com E-mail:leakdetection@inficon.com

Finke, Research and Development

Translation of the original operating instructions HLD6000, kina43e1-a, 1408

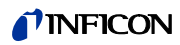

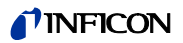
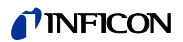

# Index

#### Α

Access control 39 Access rights 39 Accessories and spare parts 67 Adjust volume 34

## В

Basic settings 34

## С

Calibration 43 Calibration - COOL-Check 44 Calibration - external calibration leak 45 Calling up information 49 Check calibration 45 Connect the USB stick 27 Connecting a PC 27 Connecting the sniffer line 23

## D

Dangers 10 Decommissioning the device 65 Dimensions 17

# Ε

Error messages 55 Extension hose 26

# F

Factory settings 18, 20 Function symbols 30

# G

Gas flow 18

## I

I/O module 36 Insert COOL-Check 26

L

Load parameters 40

# М

Menu trees 68

# 0

Operator requirements 10 Optical cell 13 Owner requirements 9

## Ρ

Parameter access levels 20, 40 Parameter list 50 PIN assign 39

# R

Replacing the sniffer tip 24

## S

Save parameters 40 Set up the alarm type 41 Setting setpoints 41 Settings for measurements 41 Shipment 11 SMART sniffer line 42 Sniffer handle 33 Sniffer tip 67 Storage 11

# Τ

Technical data 17 Transport 11

# U

Updating the software 51 USB stick recording 47 User Gas Factor 43 Using the water conservation sniffer tip 25

# W

Warning symbols 10

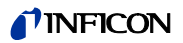

Translation of the original operating instructions HLD6000, kina43e1-a, 1408

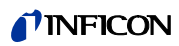

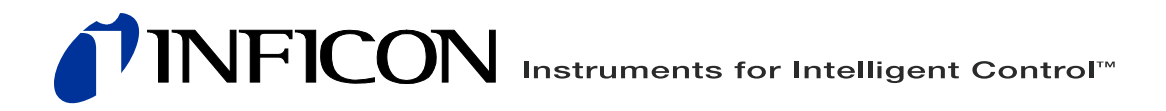

INFICON GmbH, Bonner Strasse 498, D-50968 Cologne, Germany leakdetection@inficon.com

UNITED STATES TAIWAN JAPAN KOREA SINGAPORE GERMANY FRANCE UNITED KINGDOM HONG KONG Visit our website for contact information and other sales offices worldwide. www.inficon.com